# LiveShell W スタートアップガイド

2025年1月14日 ソフトバンク株式会社

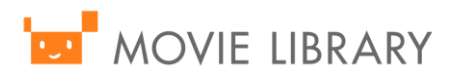

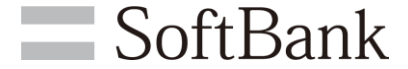

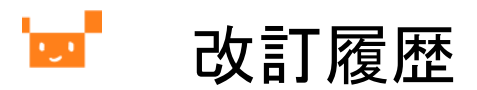

| 項番 | 日付        | 変更内容 |
|----|-----------|------|
| 1  | 2025/1/10 | 初版   |
|    |           |      |
|    |           |      |
|    |           |      |
|    |           |      |
|    |           |      |
|    |           |      |

#### 🚾 LiveShell.Wのオンラインマニュアル

LiveShell.Wのオンラインマニュアルは取り扱い元となるcerevo社のホームページにて公開されています。

詳しい情報をお知りになりたい方は以下のサイトからご確認ください。

https://liveshell-w-manual.cerevo.com/index.html

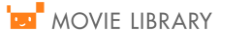

#### <sup>▶</sup> -LiveShell W のネットワーク要件-

【注意事項】

 ◆ムービーライブラリのライブ入稿ではプロキシ経由での接続には対応しておらず、 プロキシ経由でのインターネット接続必須の環境ではライブ入稿はご利用いただけません。
 ※PC等のDashboardへのアクセスついてはプロキシ経由の接続でも可能です。
 (ただし、その場合WebsocketもしくはFlashでの通信が可能である必要があります)。

◆LiveShell W はカフェ等で提供されているWi-Fi接続サービスなど、 webブラウザでの認証が必要なネットワークへの接続には対応しておりません。

◆「配信したい品質にあった十分な上り帯域が確保されていること。(2~3Mbps以上の帯域を推奨)」 「通信の安定性を考えて有線接続を推奨」

◆LiveShell Wを使う場合で使うポート 80/tcp(LiveShell WのWebアプリケーションにて利用) 1935/tcp(RTMPを利用する場合) 443/tcp および 6275/tcp(LiveShell Remoteを使用する場合)

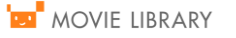

SoftBank

#### '■ -LiveShell.Wの配線図-

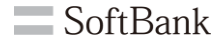

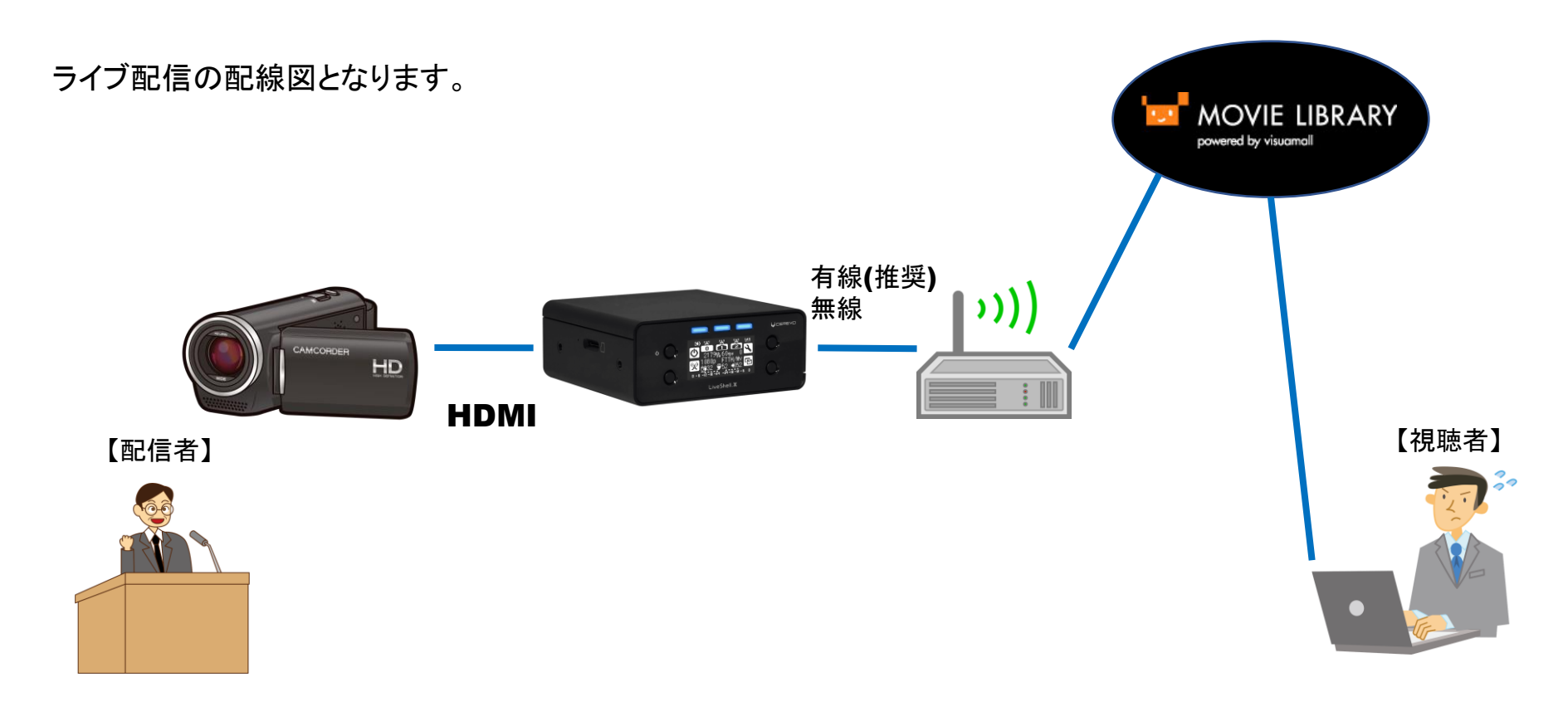

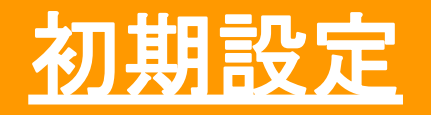

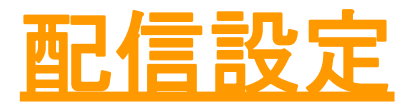

#### ※ソフトバンクにて配信設定を行った場合は 配信設定にお進みください

# <mark>■ -ムービーライブラリ設定編-</mark>

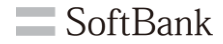

ムービーライブラリの管理者ページのURLヘブラウザでアクセスします。 ユーザーID、パスワードを入力してログインします。 ログイン後右上、【マイメニュー】→【管理画面】を押下してください。

| 1.1 |                  | 育 チャンネル * | 後で見る(0) ▼ | コンテンツ検索 Q | • - بـ= ۲ ()                          |
|-----|------------------|-----------|-----------|-----------|---------------------------------------|
|     |                  |           |           |           |                                       |
|     | アカウントをお持ちの方はこちら  |           |           |           | עלארע                                 |
|     |                  |           |           |           | ····································· |
|     | Eメールアドレス / ユーザID |           |           |           | ④ 再生履歴                                |
|     |                  |           |           |           | ☑ メッセージ                               |
|     | パスワード            |           |           |           | コンテンツ管理                               |
|     |                  |           |           |           | > 動画のアップロード > 動画の管理                   |
|     |                  |           |           |           | > 画像のアップロード                           |
|     |                  |           |           |           | > 歯銀の営場 > コンテンツグループの登録                |
|     | アカウントログイン        |           |           |           | > コンテンツグループの管理                        |
|     |                  |           |           |           | <del>₩#</del> -ト                      |
|     |                  |           |           |           | > 利用マニュアル                             |
|     |                  |           |           |           | ⊡ סלדלים                              |

# <mark>■ -ムービーライブラリ設定編</mark>-

**SoftBank** 

【コンテンツ管理】→【ライブ動画登録】をクリックします。

①[ライブチャンネル名]:プルダウンより選択 ②[動画タイトル]:任意のものを記入

③[チャンネル名]:任意のものを選択 ④[カテゴリ名]:任意のものを選択

⑤[公開の設定]:公開にチェック ⑥[配信予定日]:配信日時を選択 ⑦登録

| MOVIE LIBRARY       | 管理者メニュー                                                     |              | ヤン <b>ネル名</b><br>全2+ | v            |
|---------------------|-------------------------------------------------------------|--------------|----------------------|--------------|
| ダッシュボード             | ライブ動画登録                                                     |              |                      |              |
| アカウント管理・            |                                                             |              | テコリ名                 |              |
| メニュー管理・             | ライブチャンネル名                                                   | ( <b>4</b> ) | ライブ配信テスト             | ~            |
| コンテンツ管理・            |                                                             | 公            | 開の設定                 |              |
| 動画登録                | 動画タイトル                                                      | 5            | ▲ 八門 ● 非八門           |              |
| 動画一覧・編集             | (2) TEST                                                    |              |                      |              |
| 画像登録                | 説明文/紹介文                                                     | 配·           | 信予定日                 |              |
| 画像一覧・編集             | <b>ÌÌ</b>   <b>B</b> <u>A</u> -   <i>I</i> <sub>x</sub> ∞ ∞ |              |                      |              |
| コンテンツグループ登録         |                                                             |              | ● ラット公開する ● 拍比       | <u>୍</u> ଏ ବ |
| コンテンツグループ<br>一覧・編集  |                                                             | 開            | 始日時                  | ※時間は24時間表記です |
| ライブ動画登録             |                                                             |              |                      |              |
| ライブ動画一覧・編集          |                                                             |              |                      |              |
| 録画済みライブ動画一覧         |                                                             | 終            | 了日時                  | ※時間は24時間表記です |
| スライド用PDFファイル登録      |                                                             |              |                      |              |
| スライド用PDFファイル<br>一覧  |                                                             |              |                      |              |
| コンテンツー括アップロード       | ファイルアップロード                                                  |              |                      |              |
| コンテンツー括アップロード<br>一覧 | ファイルを選択                                                     |              | 動画オプション設定            | 設定する 🔻       |
|                     |                                                             |              |                      |              |

(7)

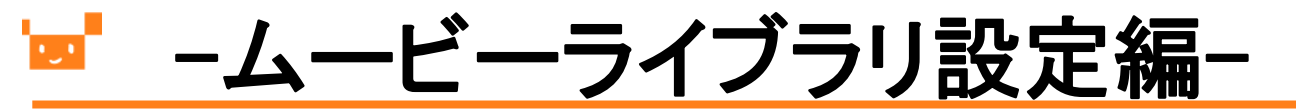

**SoftBank** 

| <b>MOVIE LIBRARY</b><br>powered by visuomall<br>ダッシュボード |    |                         | コンテンツ管理】-       | →【ライブ動画-              | 一覧・編 |
|---------------------------------------------------------|----|-------------------------|-----------------|-----------------------|------|
| アカウント管理・                                                |    |                         | 集】をクリックしま       | す。                    |      |
| メニュー管理・                                                 |    |                         |                 |                       |      |
| コンテンツ管理・                                                |    |                         |                 |                       |      |
| 動画登録                                                    |    |                         |                 |                       |      |
| 動画一覧・編集                                                 |    |                         |                 |                       |      |
| 動画埋め込みタグCSV出力                                           | ID | 動画情報                    | チャンネル名<br>カテゴリ名 | 公開口                   | 投稿者  |
| 画像一覧・編集<br>回像一覧・編集<br>コンテンツグループ登録<br>コンテンツグループ<br>一覧・編集 | 1  | TEST<br>レVE<br>グループ:未容録 | ⇔社<br>ライブ配信テスト  | 2023/02/08 11:50<br>~ |      |
| ライブ動画登録                                                 |    |                         |                 |                       |      |
| ライブ動画一覧・編集                                              |    |                         |                 |                       |      |

# <mark>■ -ムービーライブラリ設定編-</mark>

**SoftBank** 

再生ボタン押下後、[公開ポイント][ストリーム名][ユーザ名][パスワード]を確認し、メモをします。 上記サーバー情報がLiveShell側の設定登録に必要となります。

※ムービーライブラリでの設定は1度終了となります。

|                       |     |          | ·                                                                                     | el1(1.2Mbps)] d | D再生                                           |  |
|-----------------------|-----|----------|---------------------------------------------------------------------------------------|-----------------|-----------------------------------------------|--|
|                       |     |          | 検索結果(1~1を表示/全1件) 1                                                                    |                 |                                               |  |
| 公開日                   | 投稿者 | ライブチャンネル | 編集                                                                                    |                 |                                               |  |
| 2023/02/07 15:27<br>~ |     | live_1   | □<br>西生<br>単<br>ダグ表示<br>単<br>()<br>()<br>()<br>()<br>()<br>()<br>()<br>()<br>()<br>() |                 |                                               |  |
|                       |     |          | 検索結果(1~1を表示/至1件)                                                                      |                 |                                               |  |
|                       |     |          | エラー                                                                                   | が発生しまし          | った。 ページを再読み込みしても改善しない場合は、 管<br>理者までお問い合わせ下さい。 |  |
|                       |     |          | 公開                                                                                    | ポイント            |                                               |  |
|                       |     |          |                                                                                       |                 |                                               |  |
|                       |     |          | -                                                                                     | -ザ名             | ここの値をLiveSnell.Wiに登録                          |  |
|                       |     |          | 10                                                                                    | パワード            |                                               |  |
|                       |     |          |                                                                                       |                 | <u> 視聴ページはごちら</u>                             |  |

### <mark>■ -LiveShell W本体</mark>の準備-

SoftBank

次にLiveShell W本体の作業を行います。初めに内容物を確認します。 LiveShell W本体にACアダプタ、HDMIケーブル(カメラ接続)、有線LANケーブルを接続します。 ※HDMIケーブル、有線LANケーブルは内容物に含まれていないので別途ご用意ください。

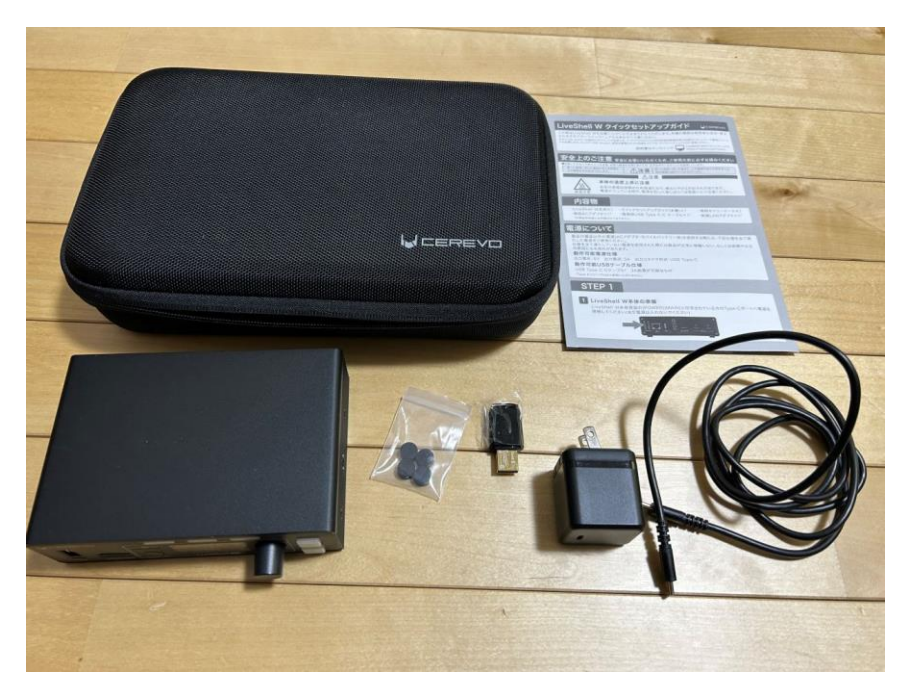

内容物一覧

- •LiveShell W本体 ×1
- ・無線LANアダプタ×1
- ・専用ACアダプタ×1
- ・電源用USB Type C-C ケーブル ×1
- ・専用キャリーケース ×1
- ・LiveShell Wクイックセットアップガイド ×1

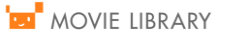

#### 🐱 LiveShell W前面パネル

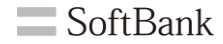

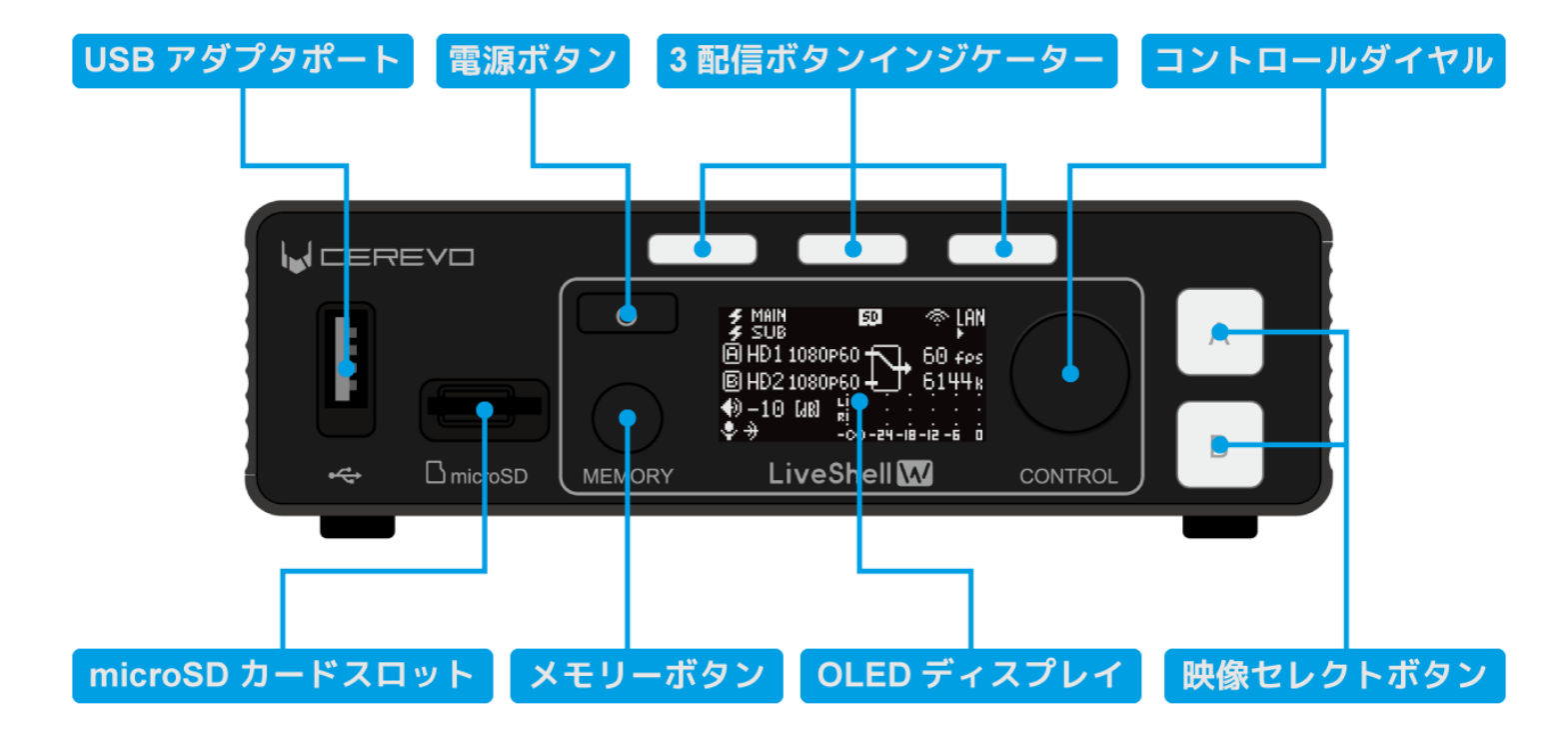

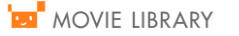

### LiveShell W背面コネクタ

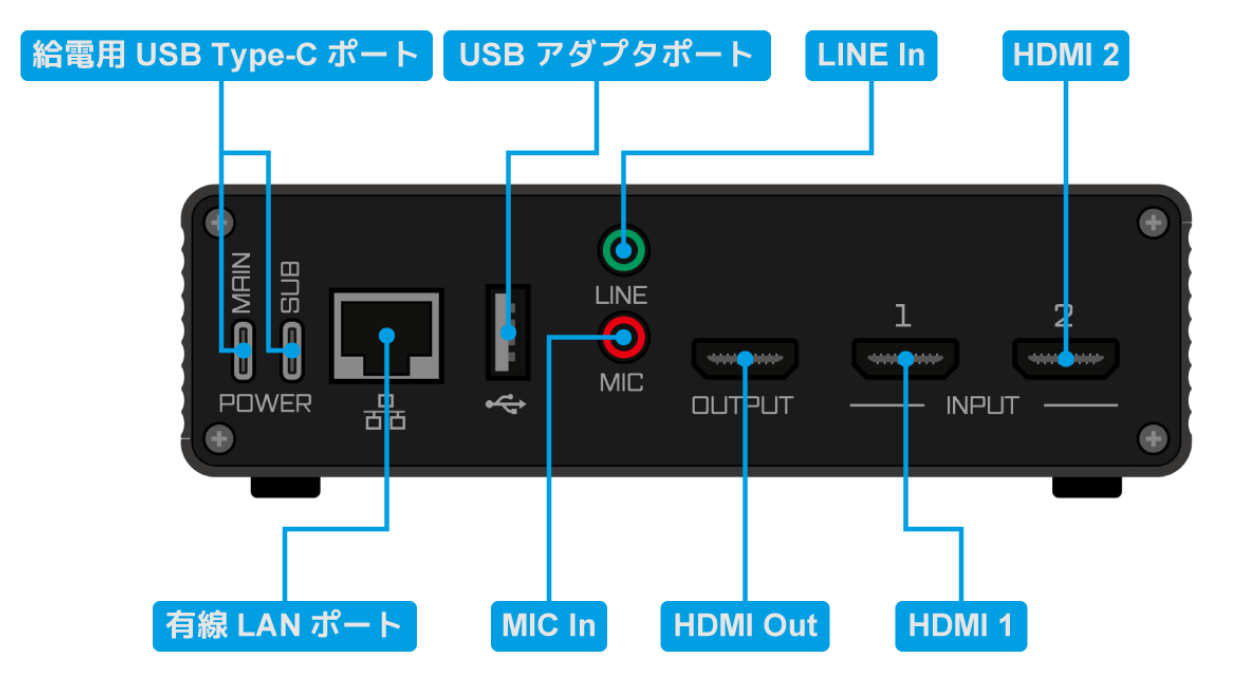

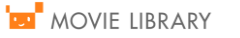

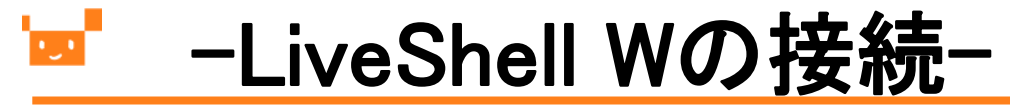

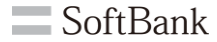

#### 下記のように接続します。

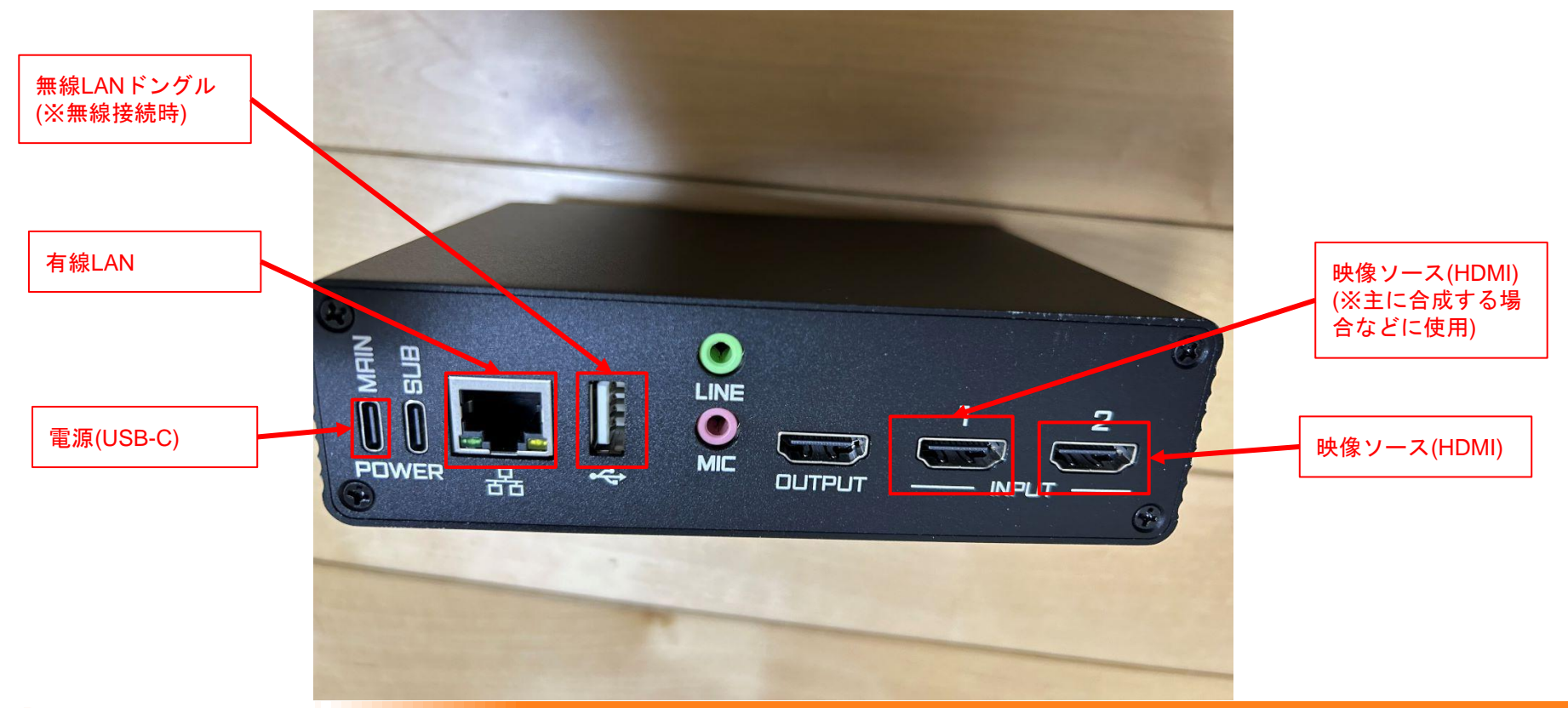

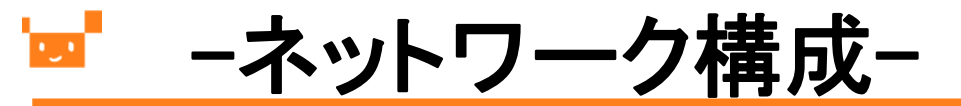

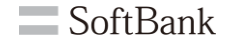

LiveShell.wと設定用PC(Web browser)のネットワーク構成図を下記に記載します。 スイッチングハブで接続するような形になります。

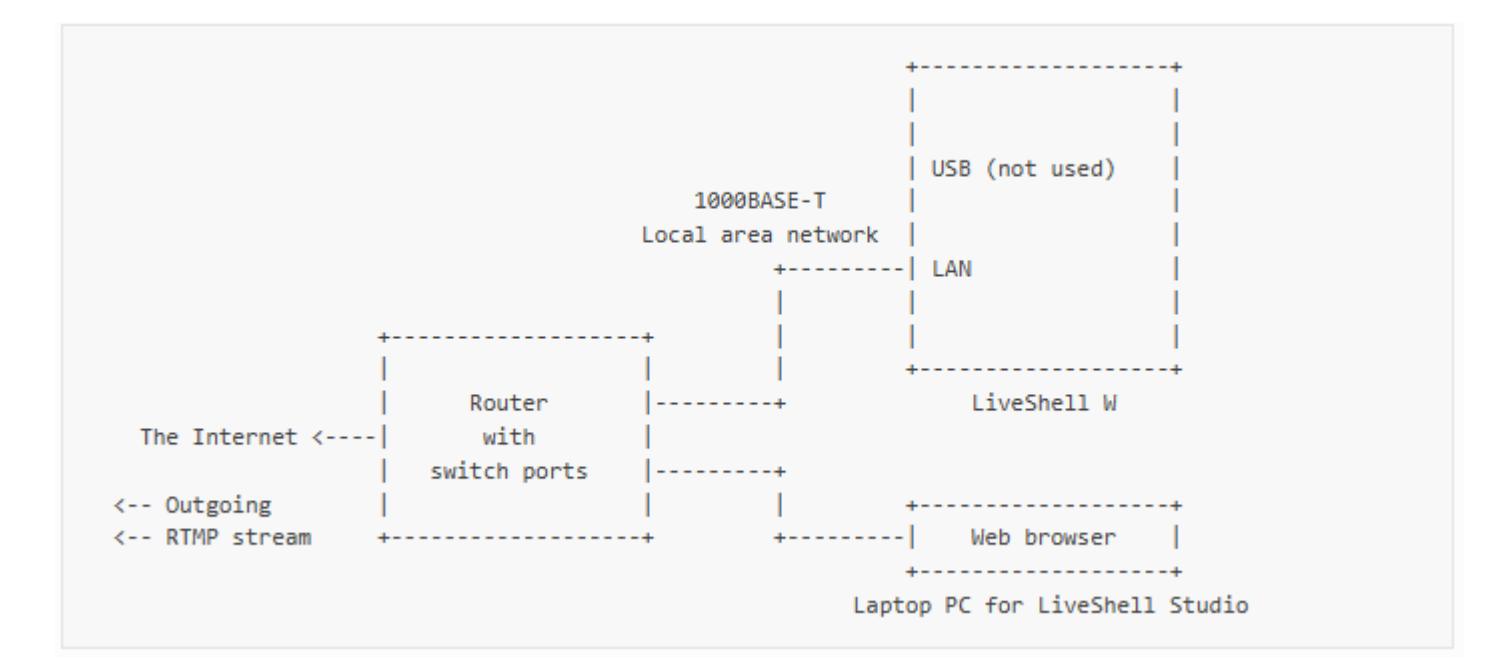

### └──\_\_\_\_\_\_ –LiveShell W本体の起動-

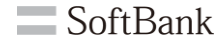

LiveShell W本体がネットワークに接続可能な環境が整ったら電源を入れます。 ※電源は下記赤枠のボタンを長押しすることで起動します。

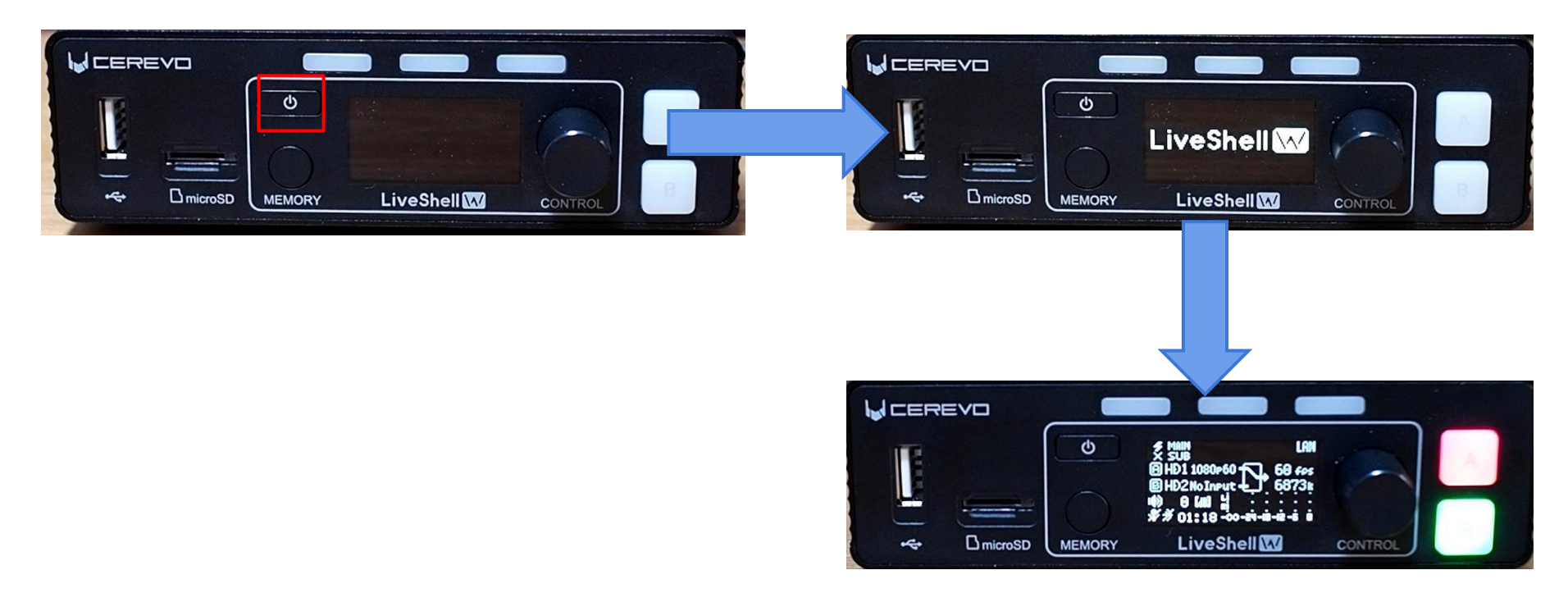

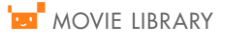

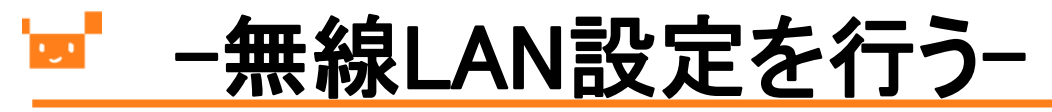

#### 無線接続の場合

安定性を考慮し有線接続が推奨ですが、付属の無線LANアダプタを使い、無線接続を行うこともできます。 その場合、LiveShell WをAPモード(無線LANアクセスポイント)にして、設定用のPCを接続して設定を行えます。 なお、有線接続する場合には「-無線LAN設定を行う-」の章は飛ばしてください。

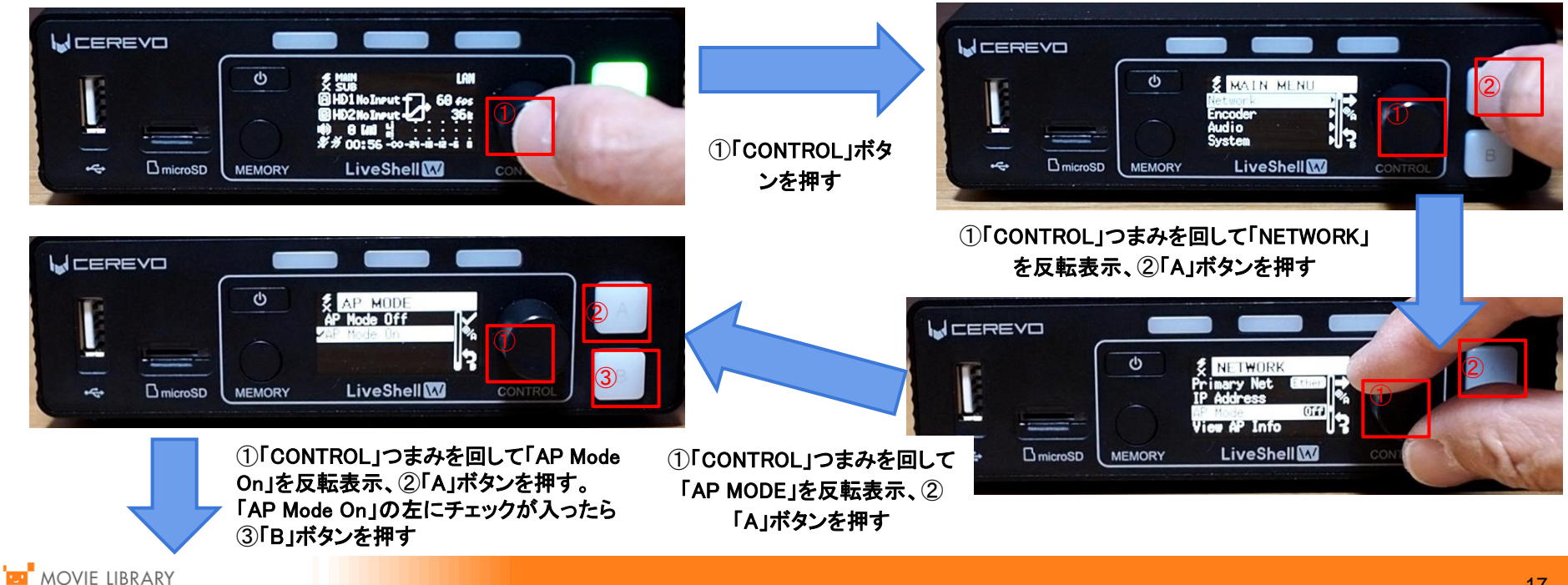

## 

無線接続の場合

「AP INFO」でAPモードの設定を確認します。

「ssid」、「pass」、「URL」が表示されます。この設定をPCの無線LAN設定として設定します。

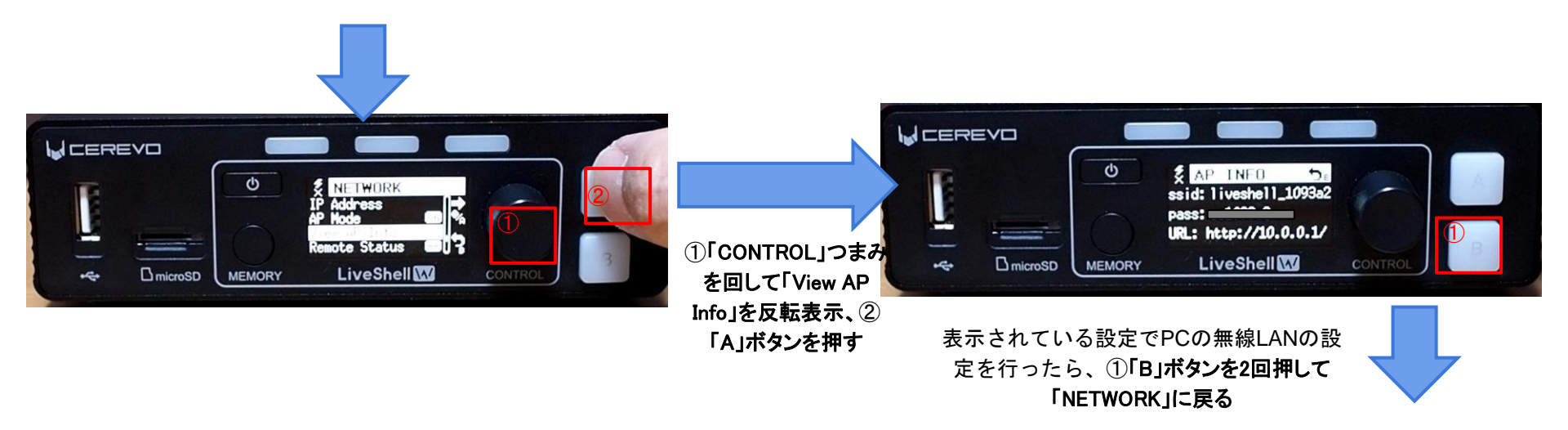

### -無線LAN設定を行う-

無線接続の場合

「WEB LOGIN」のメニューよりPCでログインする際の「user」、「pass」、「URL」を書き留めます。

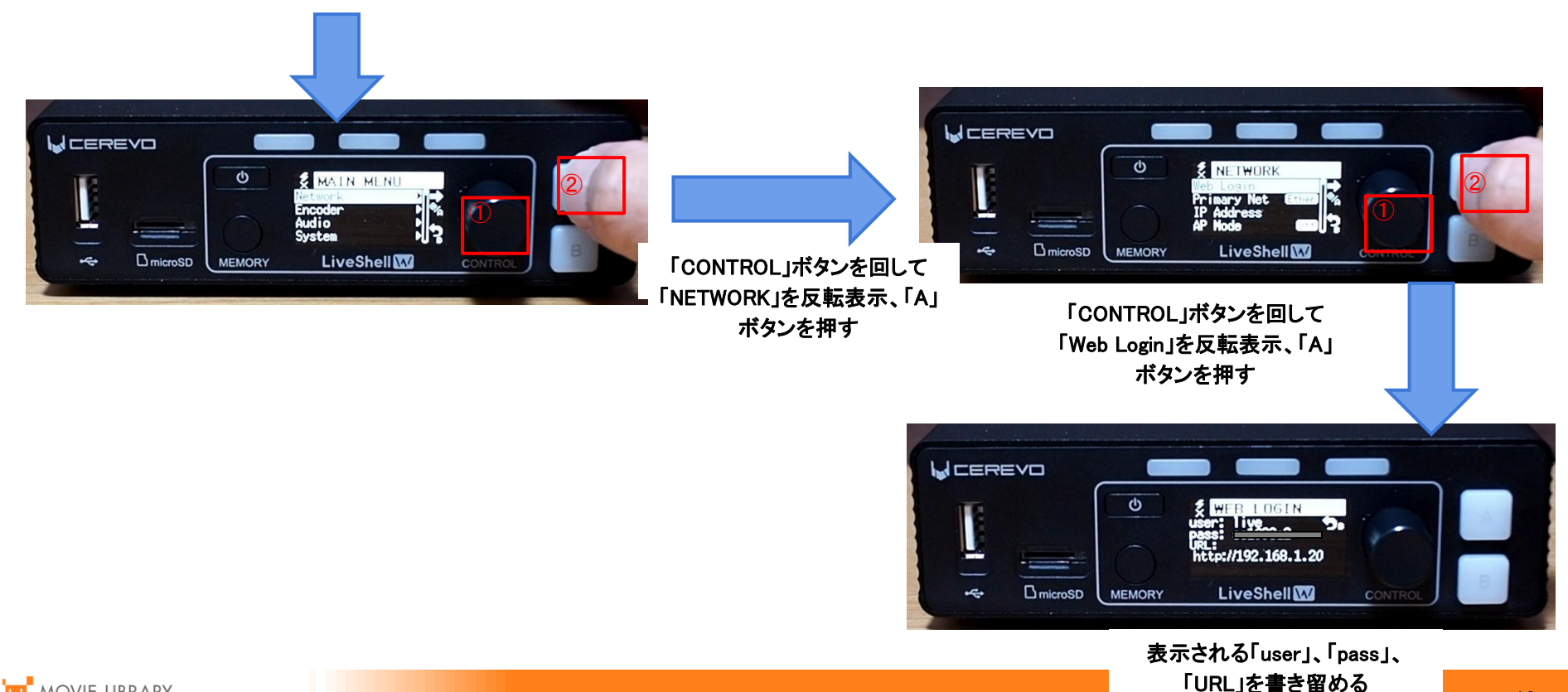

# <mark>■ -無線LAN設定を行う-</mark>

#### 無線接続の場合

「AP INFO」に表示された無線LANに接続し、「WEB LOGIN」に表示された情報を元に、ブラウザを立ち上げてにアク セスします(恐らく<u>http://10.0.0.1/</u>)。LiveShell Studioでは「設定」をクリックします。

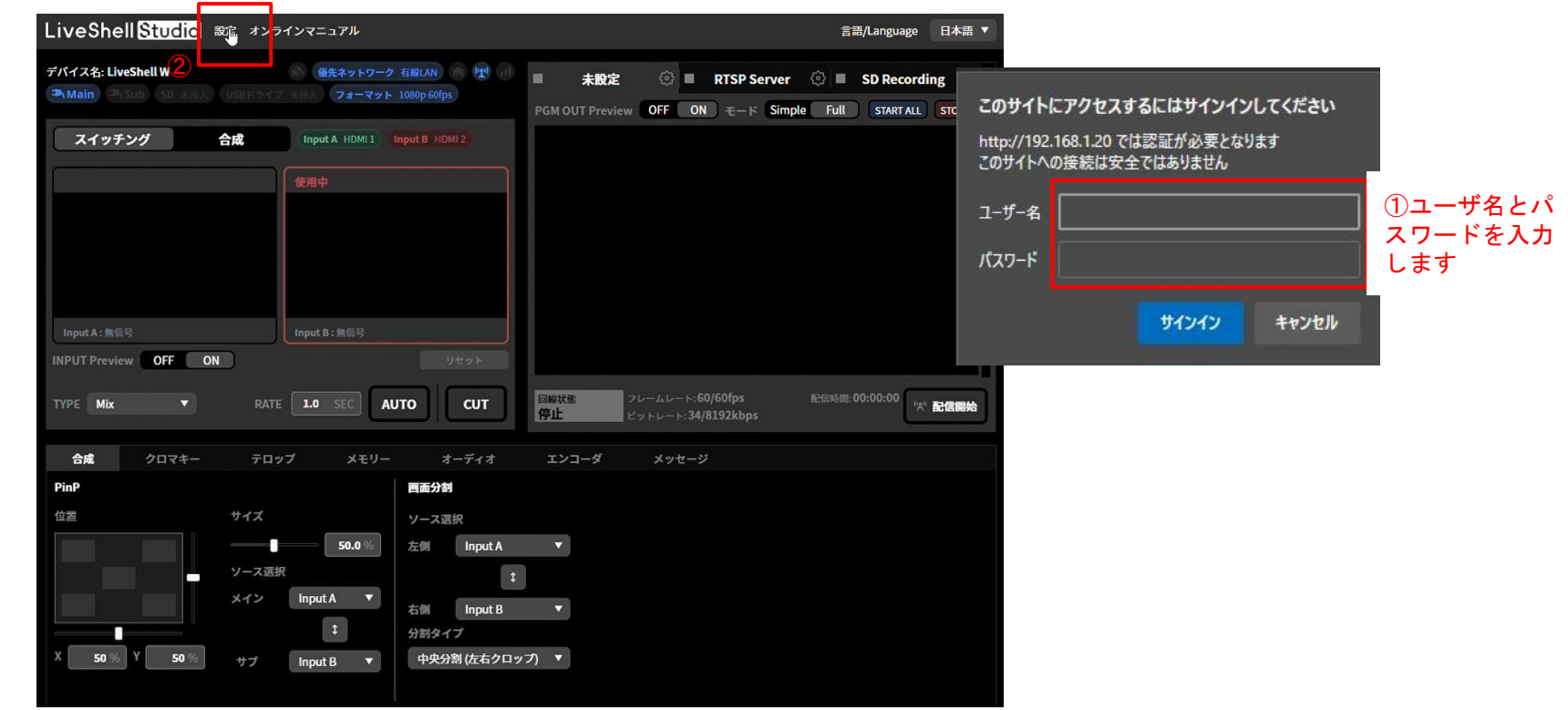

## <mark>■ -無線LAN設定を行う-</mark>

無線接続の場合

#### ①「ネットワーク設定」タブをクリックし、以下の通り設定をいれていきます。

|                                                                      | <b>設定</b> パ*         配信         LiveShell Remote           「パ*         配信         本ットワーク状態         本ットワーク設定         回         キー割り当て設定         LiveShell Remote         回         本体設定 | 8 |
|----------------------------------------------------------------------|----------------------------------------------------------------------------------------------------|---|
| 無線LANに変更                                                             | 優先ネットワーク<br>有線LAN                                                                                                    |   |
| 使用する無線LANの<br>SSIDとパスワードを<br>設定                                      | 有線LAN IP設定<br>IPv4 設定種別<br>自動 (DHCP)<br>                                                                                                    | 2 |
| チェックを外す                                                              | 無線LAN APモード<br>マ 無線LAN APモードを有効にする                                                                                                    |   |
| 「保存して再起動」<br>ボタンをクリックす<br>るとLiveShell Wは再<br>起動がかかり、指定<br>した無線LANに接続 | 無線LAN IP設定<br>IPv4 設定種別<br>自動 (DHCP) ▼<br>・<br>・<br>・<br>・<br>・<br>・<br>・<br>・<br>・<br>・<br>・<br>・<br>・                                                                                |   |

※パソコンも指定した無線LANに接続します。

## 

SoftBank

スイッチングハブ(無線の場合同ーSSID)経由でネットワーク接続したPCから設定を行うために、

まずはネットワークの情報を取得する必要があります。 LiveShell.wの起動中の前面で以下操作を行い。設定を確認します。

⇒「Menu」を表示⇒「Network」を選択⇒「Web Login」

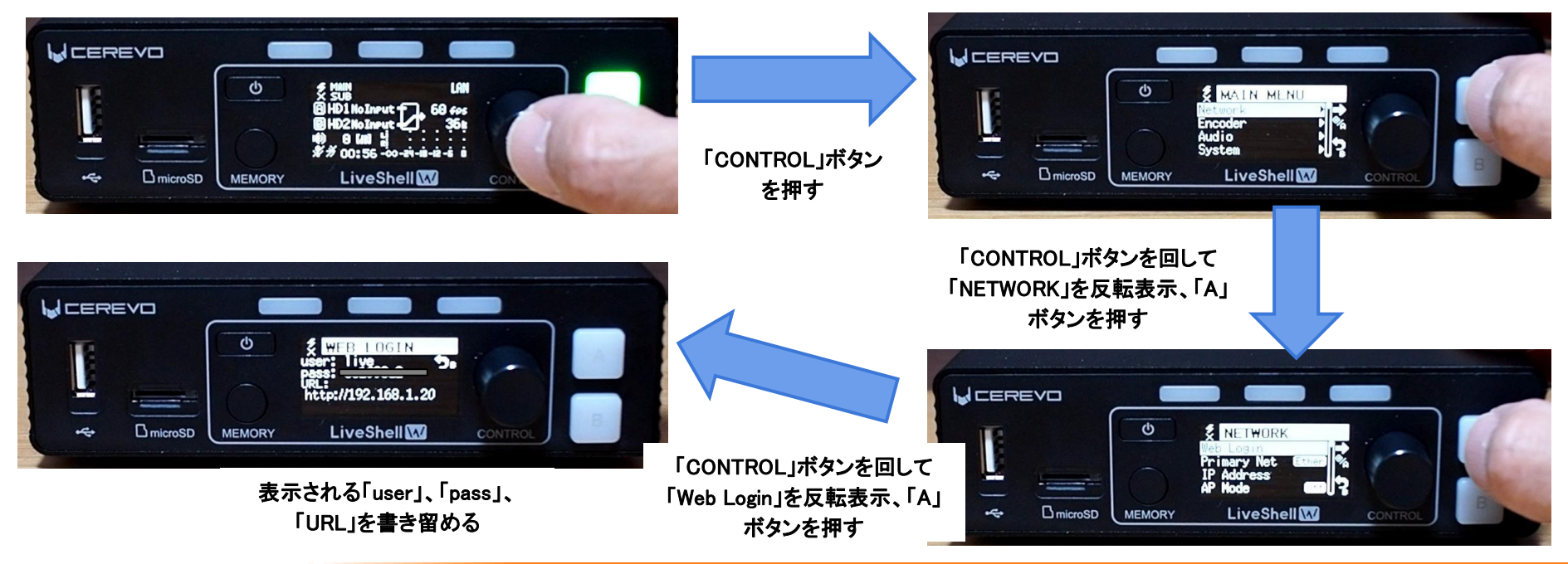

## LiveShell WにPCでログイン-

SoftBank

LiveShellと同一セグメントのネットワークに繋がったPCでブラウザを立ち上げて、LiveShell W本体にアクセスします。 URLはスライドP14でLiveShell W本体前面パネルのURL欄に記載のあるものになります。ユーザ名とパスワードも LiveShell Wに表示されているものになります。

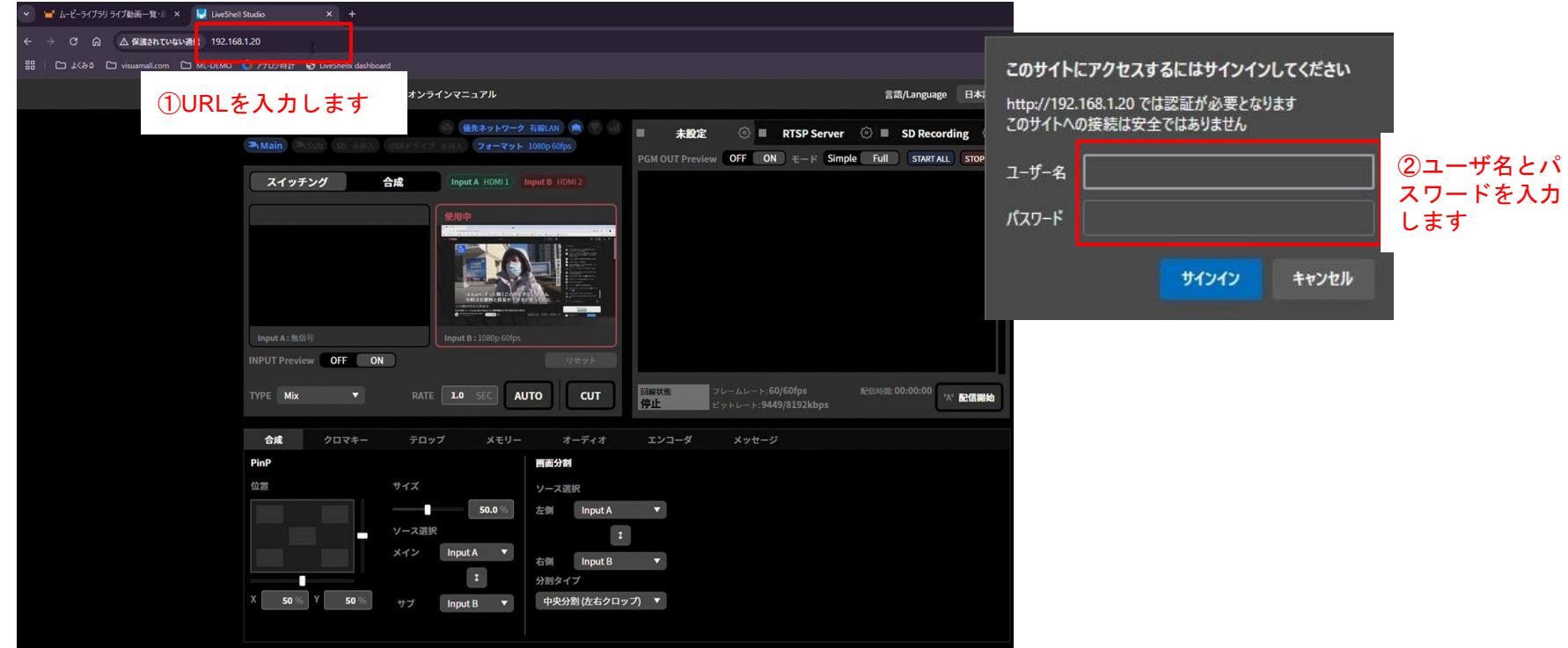

#### -LiveShell Studio-

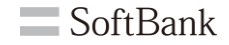

#### ブラウザでアクセスすると配信の設定を行うLiveShell Studioの画面が表示されます。

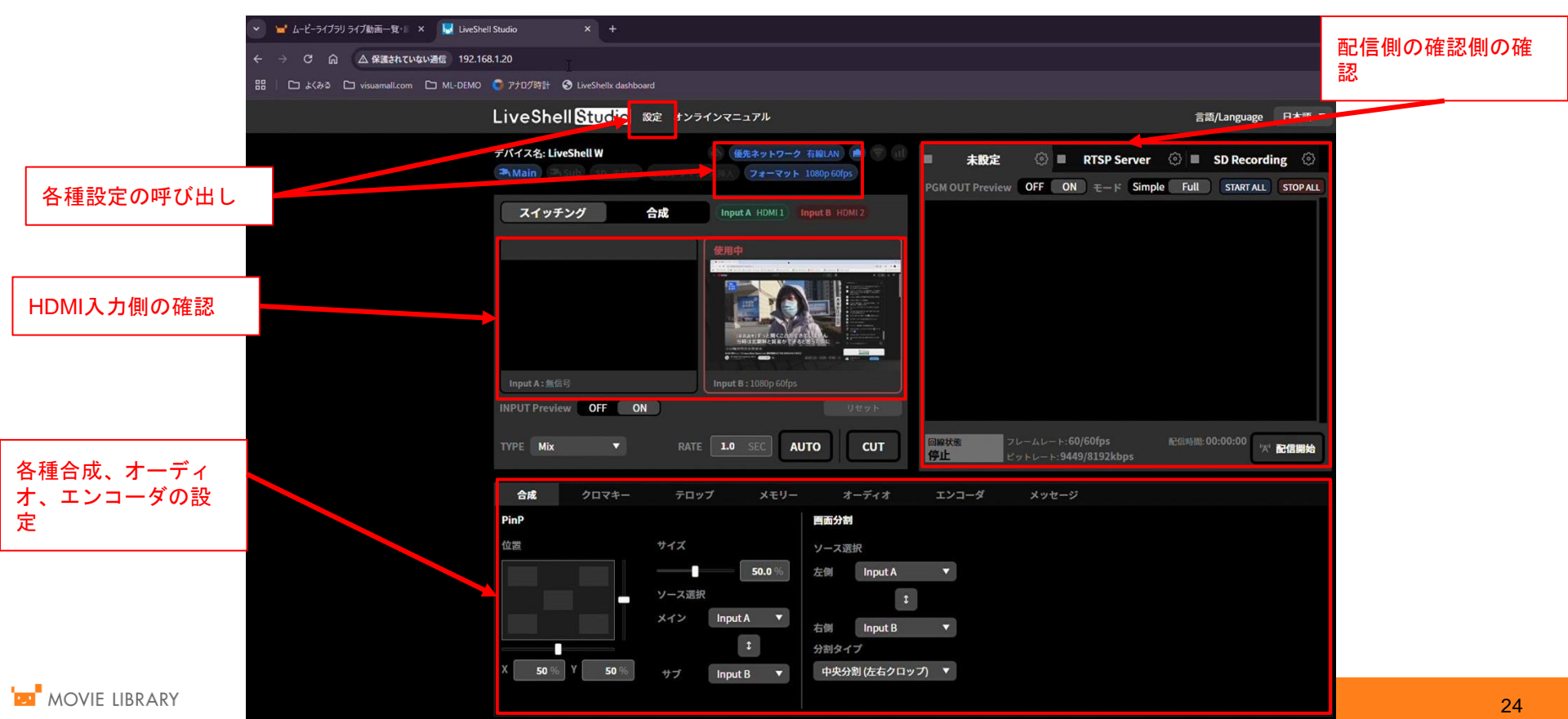

### 一使用するチャンネルを選択-

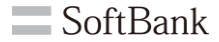

#### 右側、配信側画面の各タブの右端にある歯車アイコンをクリックします

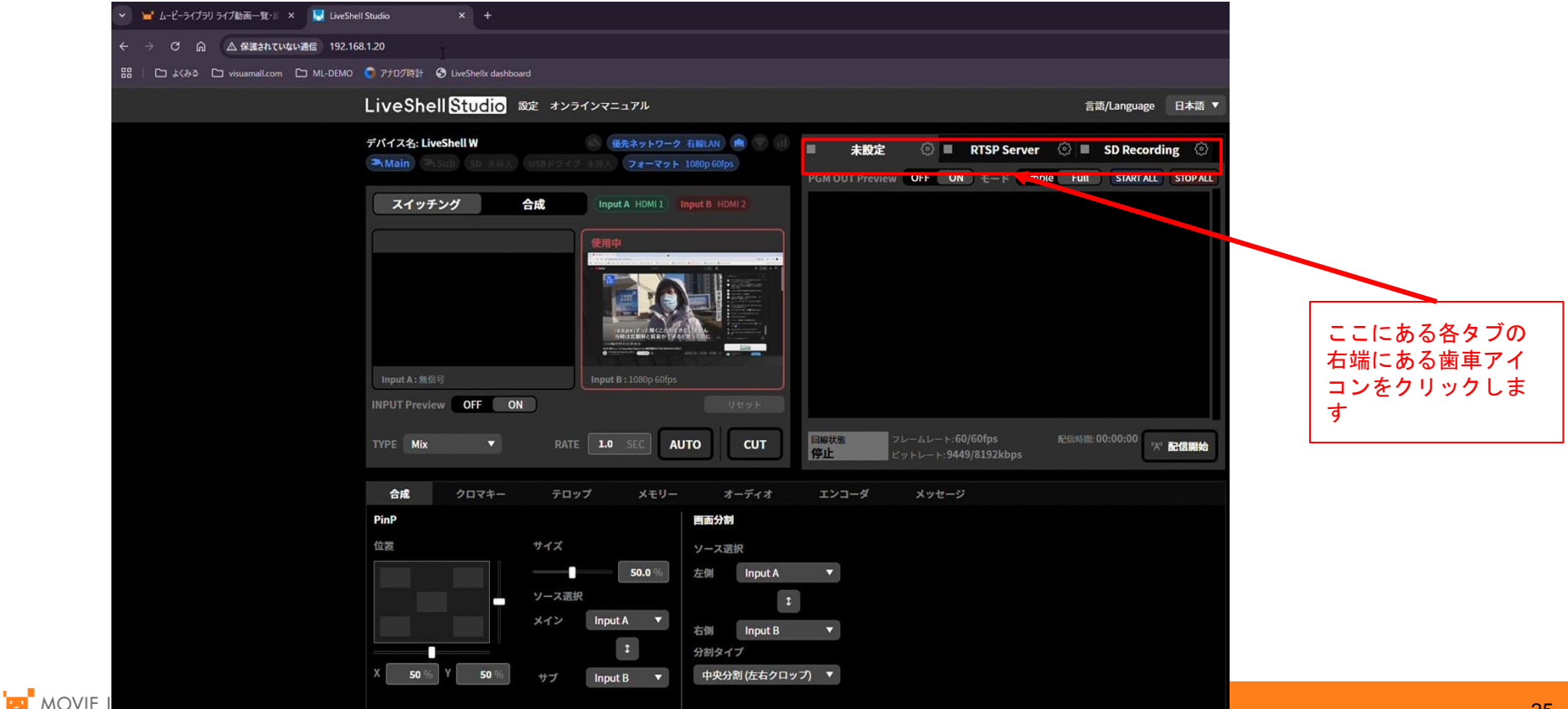

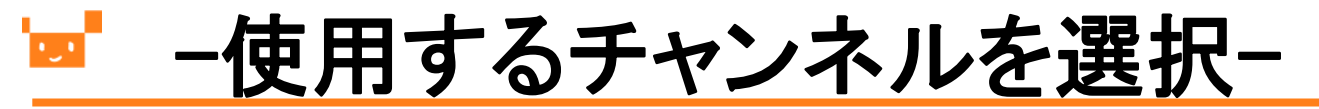

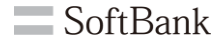

チャンネル2の配信先設定を変更します。

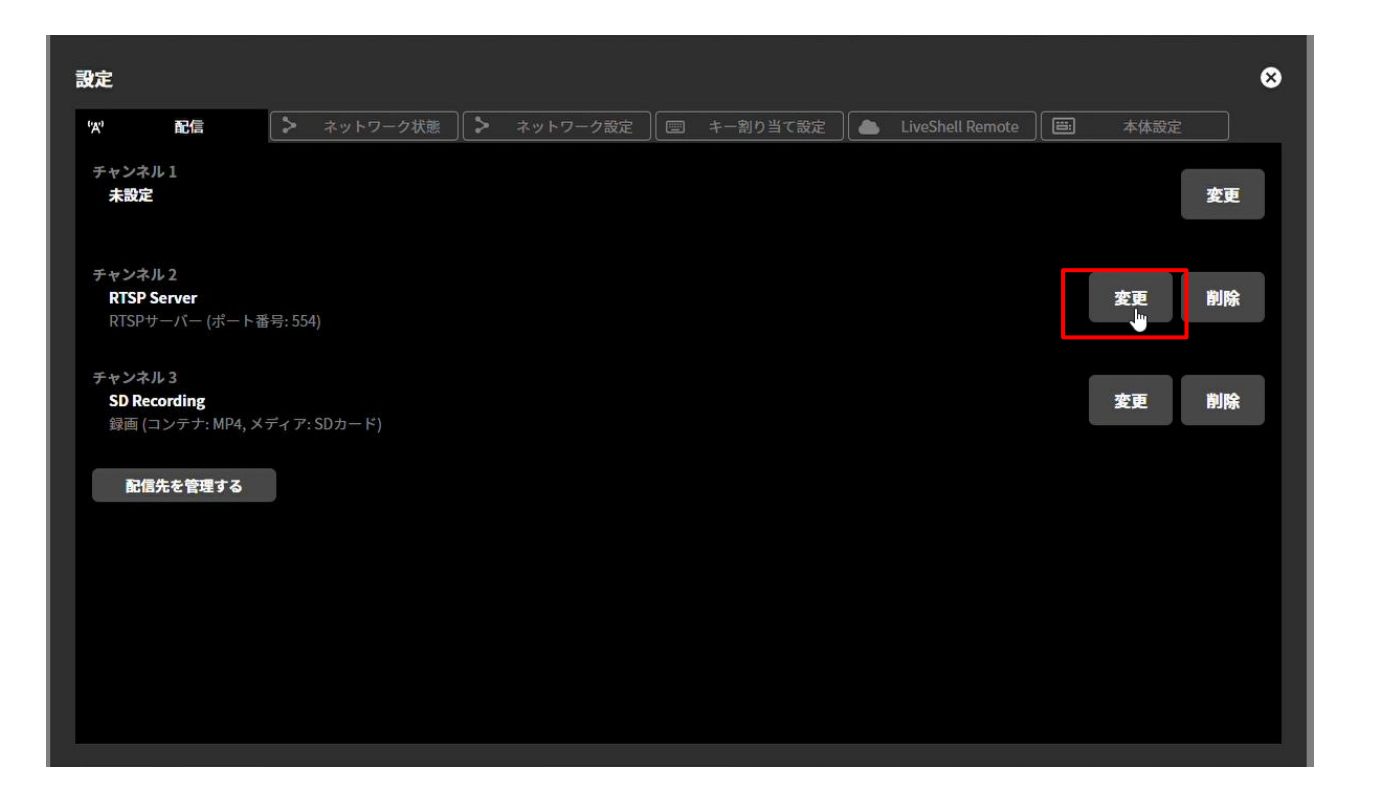

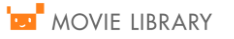

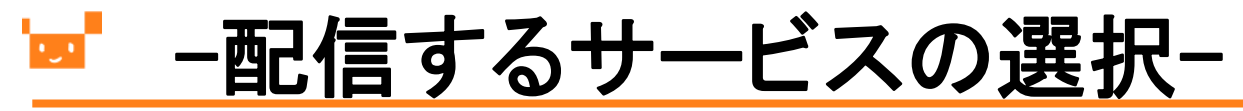

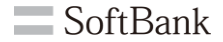

「新しい配信先を追加」をクリックします

| 定     |                                |                                   |              |            |                  | 8     |
|-------|--------------------------------|-----------------------------------|--------------|------------|------------------|-------|
| ¢,    | 配信                             | ▶ ネットワーク状態                        | ) > ネットワーク設定 | 📟 キー割り当て設定 | LiveShell Remote | 一本体設定 |
| <戻る チ | ャンネル2の                         | 配信先を選択                            |              |            |                  |       |
| + 新し  | しい配信先を追                        | a da a                            |              |            |                  |       |
| 選択    | 配信先なし                          |                                   |              |            |                  |       |
| 選択    | <b>RTSP Server</b><br>RTSPサーバー | <b>r</b><br>- (ポート番号: 554)        |              |            |                  | 変更 的脉 |
| 選択    | SD Recordin<br>録画 (コンテ         | <b>1g</b><br>ナ: MP4, メディア: SDカード) |              |            |                  |       |
|       |                                |                                   |              |            |                  |       |
|       |                                |                                   |              |            |                  |       |
|       |                                |                                   |              |            |                  |       |
|       |                                |                                   |              |            |                  |       |
|       |                                |                                   |              |            |                  |       |
|       |                                |                                   |              |            |                  |       |

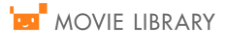

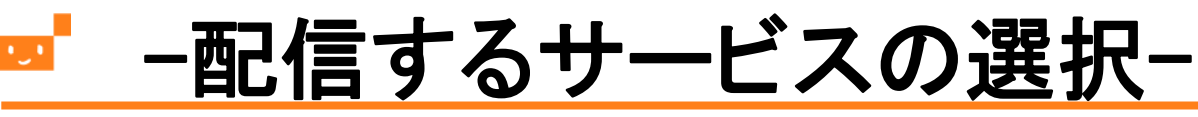

- 表示名は任意の文字列を入力します。「RTMP認証を仕様する」のチェックボックスにチェックいれます。 下記情報はP10でメモをしたムービライブラリのサーバー情報を入力します。
- [RTMP URL]: 「公開ポイント]、「ストリームキー]: 「ストリーム名]、「RTMPユーザー名]: 「ユーザ名]、「RTMPパスワ ード]:[パスワード]
- 「通信プロトコルはお使いのもの「IPv4」、入力が完了したら、「保存」をクリックします。

| 「自動スタート」にチェックをいれる                                     | 設定                                                                  | 8        |
|-------------------------------------------------------|---------------------------------------------------------------------|----------|
| と电線オンと回時に配信開始しま                                       | 🕅 配信 🔪 ネットワーク状態 🌔 ネットワーク設定 🗍 🖅 キー創り当て設定 🗋 LiveShell Remote 🗍 🕮 本体設定 |          |
| <b>9</b> o                                            | < 戻る 新しい配信先を追加                                                      |          |
| 動面「ライブchannel1(1.2Mbps)」の再生                           | 表示名                                                                 |          |
|                                                       |                                                                     |          |
|                                                       | 副信先タイプ                                                              |          |
|                                                       |                                                                     | <b>_</b> |
|                                                       |                                                                     |          |
|                                                       | RTMP URL                                                            |          |
|                                                       |                                                                     |          |
| k                                                     | ストリームキー                                                             |          |
|                                                       |                                                                     |          |
|                                                       | <b>I</b> RTMP認証を使用する                                                |          |
|                                                       | ХТМРユーザー名                                                           |          |
|                                                       |                                                                     |          |
| 2.職ポイント rtmp://live.visuamall.com/sns_410_live_origin | TRTMPパスワード                                                          |          |
| ストリーム名 live/1.stream                                  |                                                                     |          |
| ユーザ名 shimada                                          | 滞在プロトコル                                                             |          |
| 1~LAV.                                                |                                                                     |          |
| 1842/1-204/L 3 3                                      | * 宿定                                                                |          |
|                                                       | キャンセル                                                               | 保存       |
|                                                       |                                                                     |          |

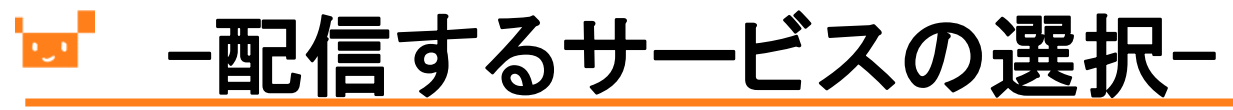

SoftBank

追加した配信先が一覧の一番下に表示されますので、その左側の「選択」をクリックします。その後「チャンネル2」 の設定が変わっていることを確認し、「×」をクリックしてウィンドウを閉じます。

| <ul> <li>設定</li> <li>な たま</li> <li>ペ 配信</li> <li>ス ホットワーク状態</li> <li>ス ホットワーク設定</li> <li>(回 キー創り当て設定)</li> <li>LiveShell Remote)</li> <li>(画 本)</li> </ul>                                       | ★報定                                                                                                    |                                                                                                    |
|----------------------------------------------------------------------------------------------------|----------------------------------------------------------------------------------------------------|----------------------------------------------------------------------------------------------------|
| <戻る チャンネル2の配信先を選択                                                                                                    |                                                                                                    |                                                                                                    |
| + 新しい配信先を追加                                                                                                    |                                                                                                    | ③「×」をクリック                                                                                                    |
| 選択 配信先なし                                                                                                    |                                                                                                    |                                                                                                    |
| <b>課訳 RTSP Server</b><br>RTSPサーバー (ポート番号: 554)                                                                                                    | 設定                                                                                                    | 8                                                                                                    |
| <ul> <li>SD Recording<br/>録団 (コンテナ: MP4, メディア: SDカード)</li> <li>         w viclibrary<br/>m Pクライアー・URL:rtmp://live.visuamail.com/sns_410_live_origin)</li> <li>         ① 選択をクリック     </li> </ul> | ★ AEE > ネットワーク状態 > ネットワーク設定 図 キー制り当て設定 チャンネル1 未設定 Fャンネル2 moviet/brary RTMPクライアント (URL: rtmp://live.visuamall.com/sns_410_live_origin) チャンネル3 SD Recording 努西 (コンテナ: MP4, メディア: SDカード) EEE たんえを管理する ② チャ が変わ を確認 | veshel Remote<br>生<br>ま<br>ま<br>ま<br>ま<br>で<br>一<br>一<br>一<br>一<br>本体まの注<br>ま<br>で<br>一<br>一<br>一<br>ま<br>で<br>一<br>一<br>一<br>一<br>一<br>本<br>に<br>、<br>で<br>一<br>一<br>前除<br>一<br>変<br>一<br>一<br>前除<br>一<br>変<br>一<br>一<br>前除<br>一<br>変<br>一<br>一<br>前除<br>一<br>変<br>一<br>一<br>前除<br>一<br>文<br>正<br>一<br>前除<br>一<br>文<br>正<br>一<br>前除<br>一<br>文<br>正<br>一<br>前除<br>一<br>文<br>正<br>一<br>前除<br>一<br>文<br>正<br>一<br>前除<br>一<br>文<br>正<br>一<br>前除<br>一<br>文<br>正<br>一<br>前除<br>一<br>文<br>正<br>一<br>前除<br>一<br>文<br>正<br>一<br>前除<br>一<br>、<br>の<br>、<br>の<br>、<br>の<br>、<br>の<br>、<br>の<br>、<br>の<br>、<br>の<br>、<br>の<br>、<br>の<br>、<br>の<br>、<br>の<br>、<br>の<br>、<br>の<br>、<br>の<br>、<br>の<br>、<br>の<br>、<br>の<br>、<br>の<br>、<br>の<br>、<br>の<br>、<br>の<br>、<br>の<br>、<br>の<br>、<br>の<br>、<br>の<br>、<br>の<br>こ<br>と<br>の<br>、<br>の<br>、<br>の<br>、<br>の<br>、<br>の<br>の<br>の<br>、<br>の<br>、<br>の<br>、<br>の<br>、<br>の<br>の<br>、<br>の<br>、<br>の<br>、<br>の<br>の<br>の<br>の<br>の<br>の<br>の<br>の<br>の<br>の<br>の<br>の<br>の |
|                                                                                                    |                                                                                                    |                                                                                                    |

# <mark>■ -配信するサービスの選択-</mark>

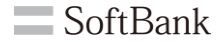

#### チャンネル2の表示名が設定したものに変わっていることを確認します。

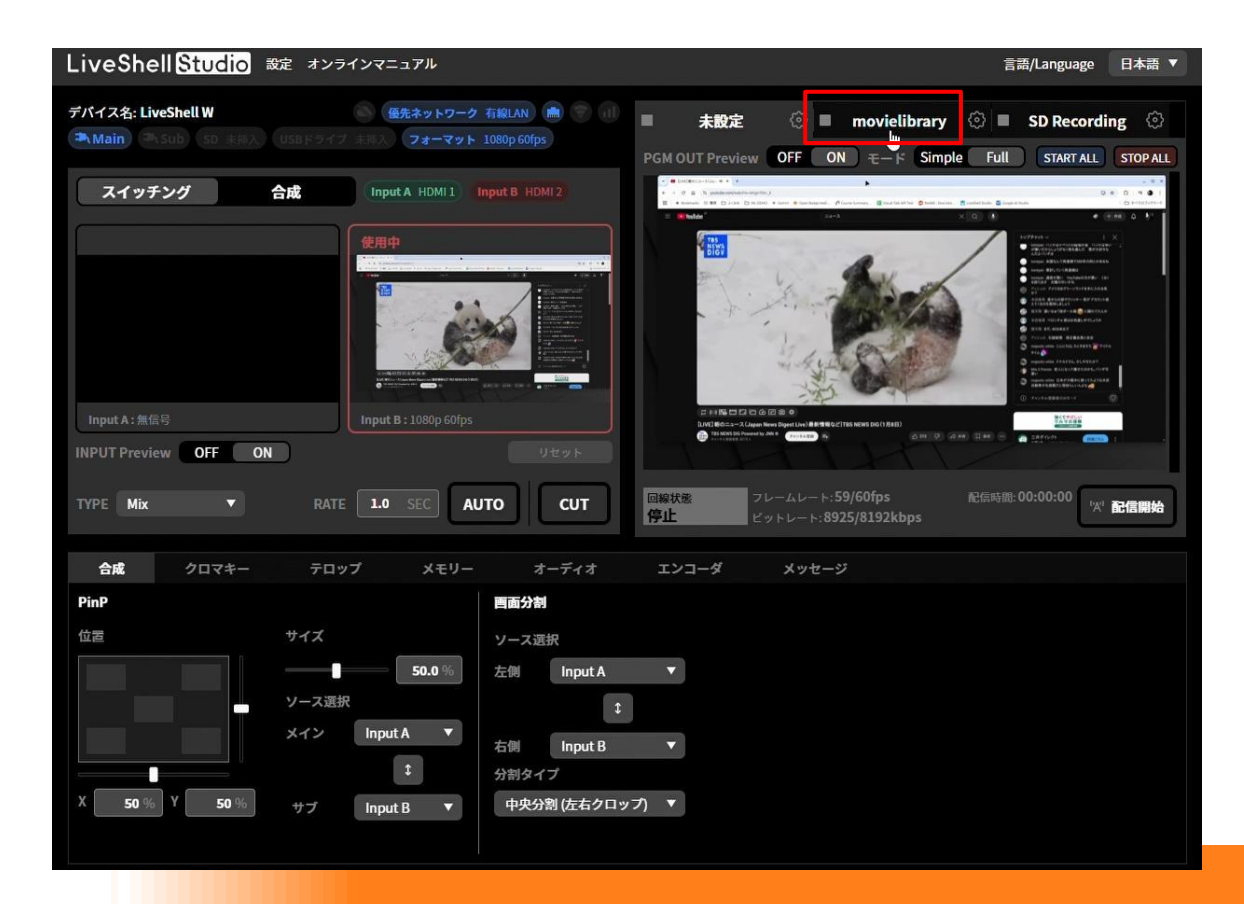

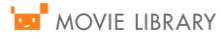

# -エンコーダ設定の変更−

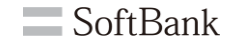

LiveShell Studio下部の部分で①チャンネル2を選択し、②「エンコーダ」タブをクリックします。

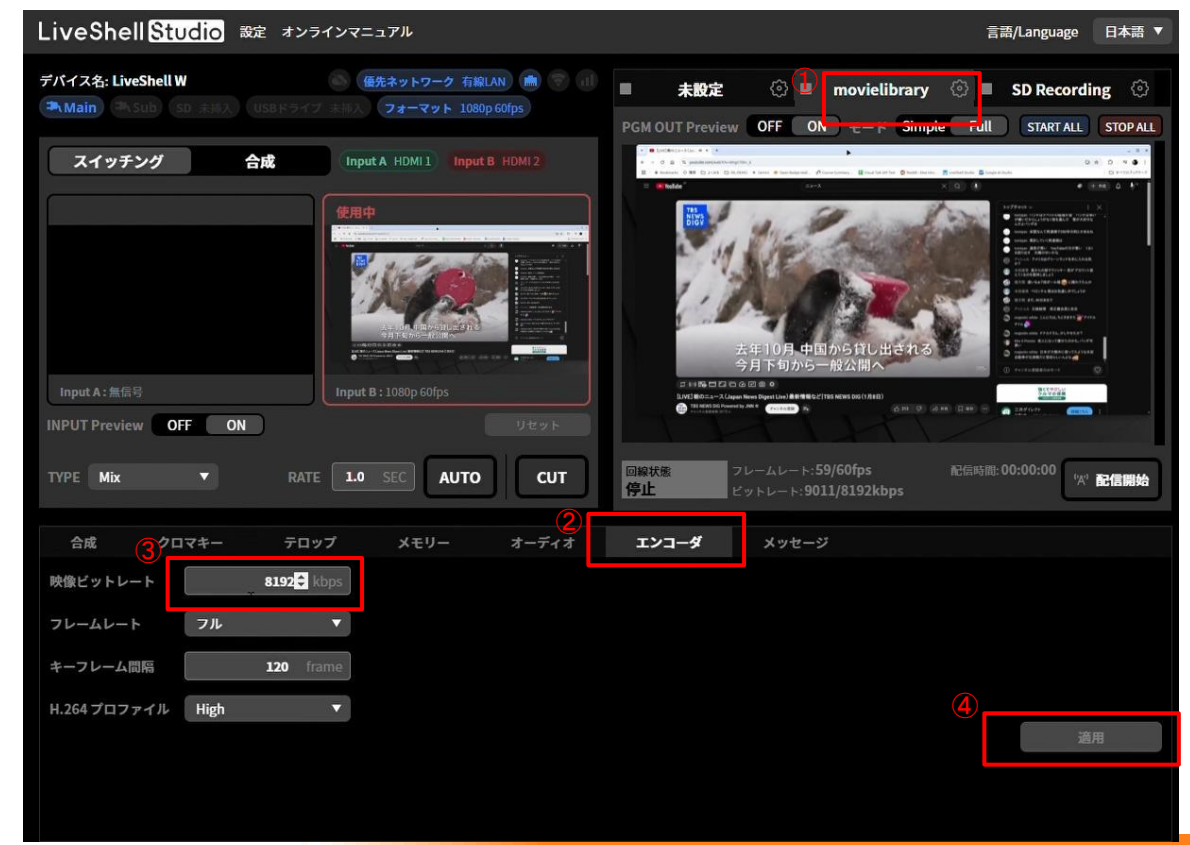

③以下の設定が変更可能です

- ・映像ビットレート
- ・フレームレート
- ・キーフレーム間隔
- ・H.264プロファイル

④最後に「適用」をクリック します。

### <u>-ビデオフォーマットの変更-</u>

LiveShell Studioの「フォーマット」をクリックして、解像度、フレームレートを変更できます。

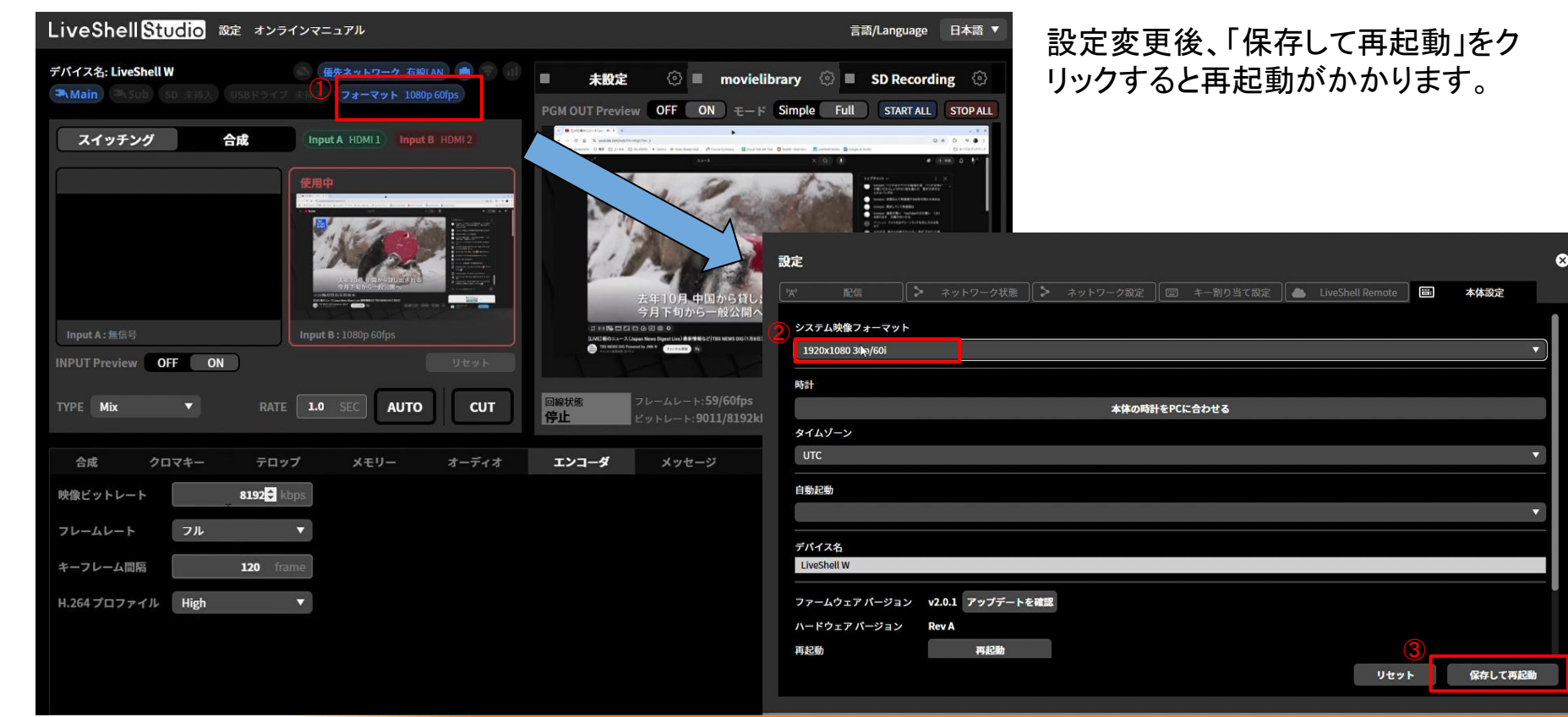

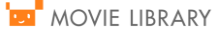

SoftBank

# -映像配信開始-

LiveShell Studioの「配信開始」ボタンをクリックします。

LiveShell Studio 設定 オンラインマニュアル 日本語 ▼ 言語/Language ①チャンネル2を選択します。 🚳 優先ネットワーク 有線LAN 💼 🌍 📊 デバイス名: LiveShell W 未設定 movielibrary 💮 🔳 SD Recording ②「配信開始」ボタンをクリックし Main (中、Sub) SD 未用入 USBドライブ 未用入 フォーマット 1080p 30fps PGM OUT Preview OFF ON E-F Simple Full START ALL STOP ALL ます。 スイッチング 合成 Input A HDMI 1 Input B HDMI 2 ③配信状態が表示されます。 ④「メッセージ」タブをクリックし ます。 ⑤開始停止の履歴が表示されます。 ⑥配信が完了したら、「配信停止」 INPUT Preview OFF ON をクリックします。 CUT 目線状態 TYPE Mix 1.0 SEC AUTO 拿止 メッセージ 3 合成 クロマキー テロップ メモリー オーディオ 2025/1/8 10:39:13 チャンネル#2を開始中.. 2025/1/810:39:13 チャンネル#2で配信を開始しました。 2025/1/8 10:40:56 チャンネル#2で配信を停止しました。 回線状態 フレームレート:29/30fps 配信時間:00:00:01 Excellent クリア

■ 配信停止

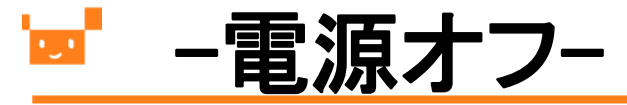

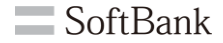

①LiveShell W前面の「電源」ボタンを長押しします。 ②「A」ボタンを押します。

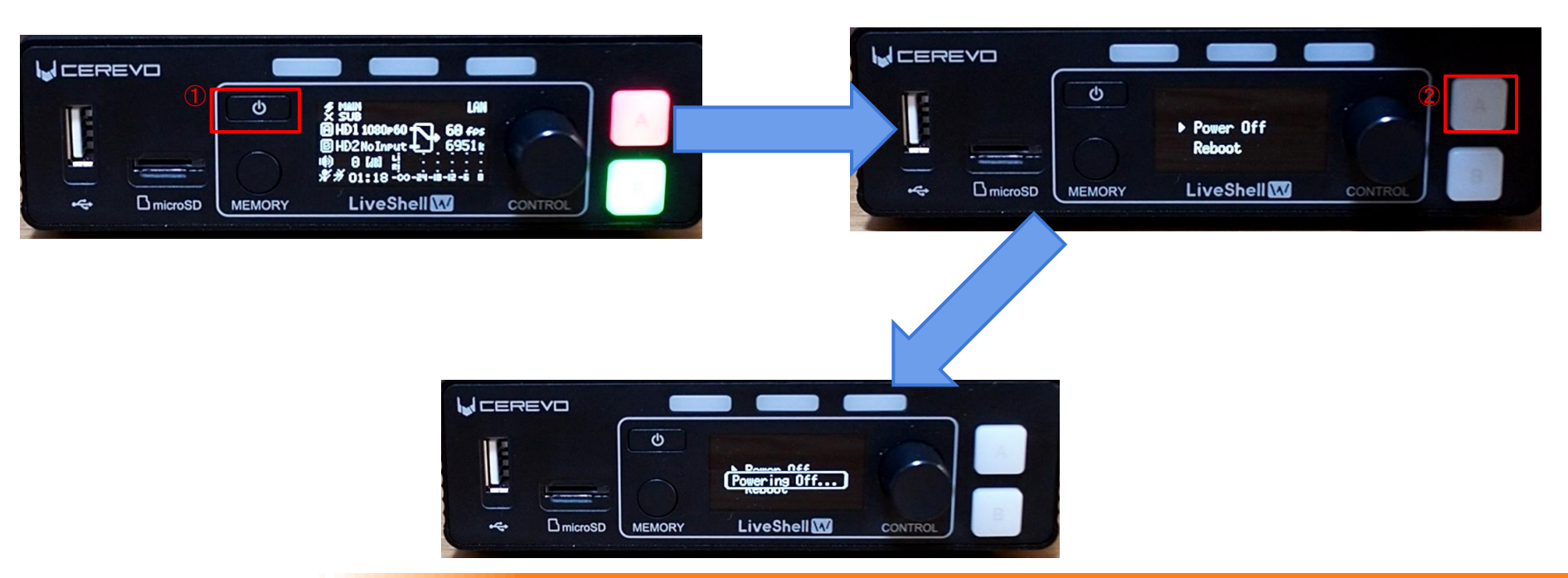

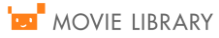

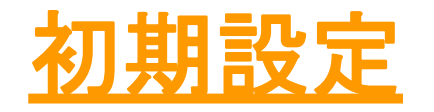

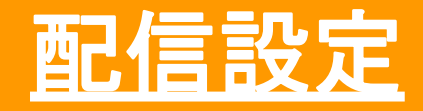

### <mark>■ -LiveShell W本体</mark>の準備-

SoftBank

次にLiveShell W本体の作業を行います。初めに内容物を確認します。 LiveShell W本体にACアダプタ、HDMIケーブル(カメラ接続)、有線LANケーブルを接続します。 ※HDMIケーブル、有線LANケーブルは内容物に含まれていないので別途ご用意ください。

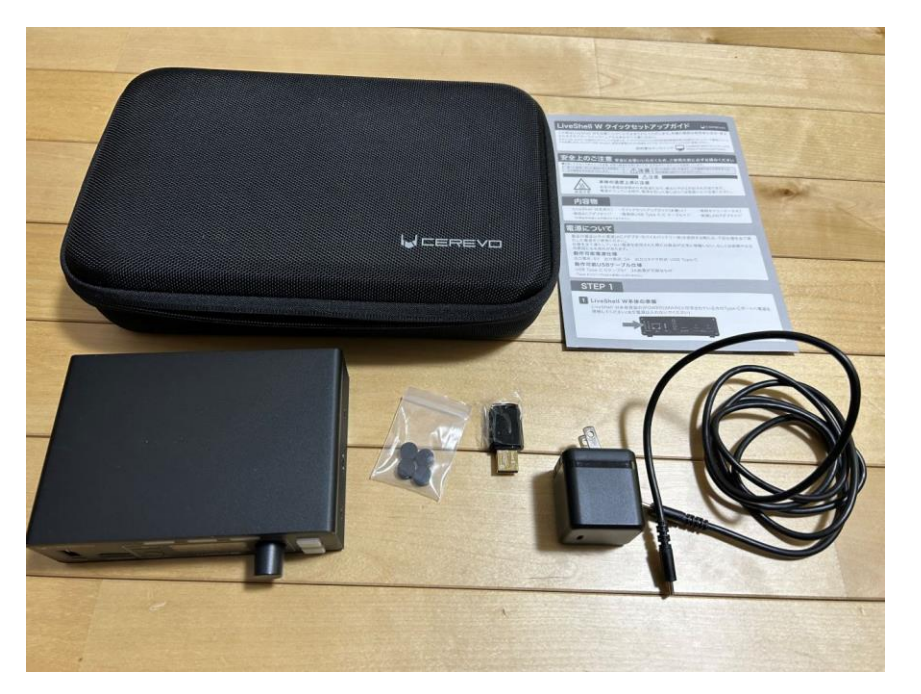

内容物一覧

- •LiveShell W本体 ×1
- ・無線LANアダプタ×1
- ・専用ACアダプタ×1
- ・電源用USB Type C-C ケーブル ×1
- ・専用キャリーケース ×1
- ・LiveShell Wクイックセットアップガイド ×1

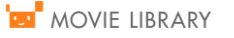

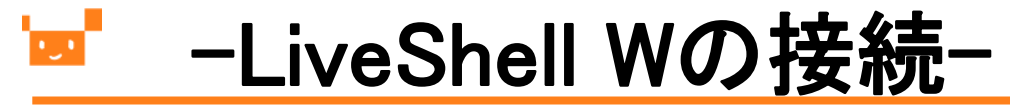

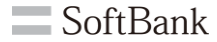

#### 下記のように接続します。

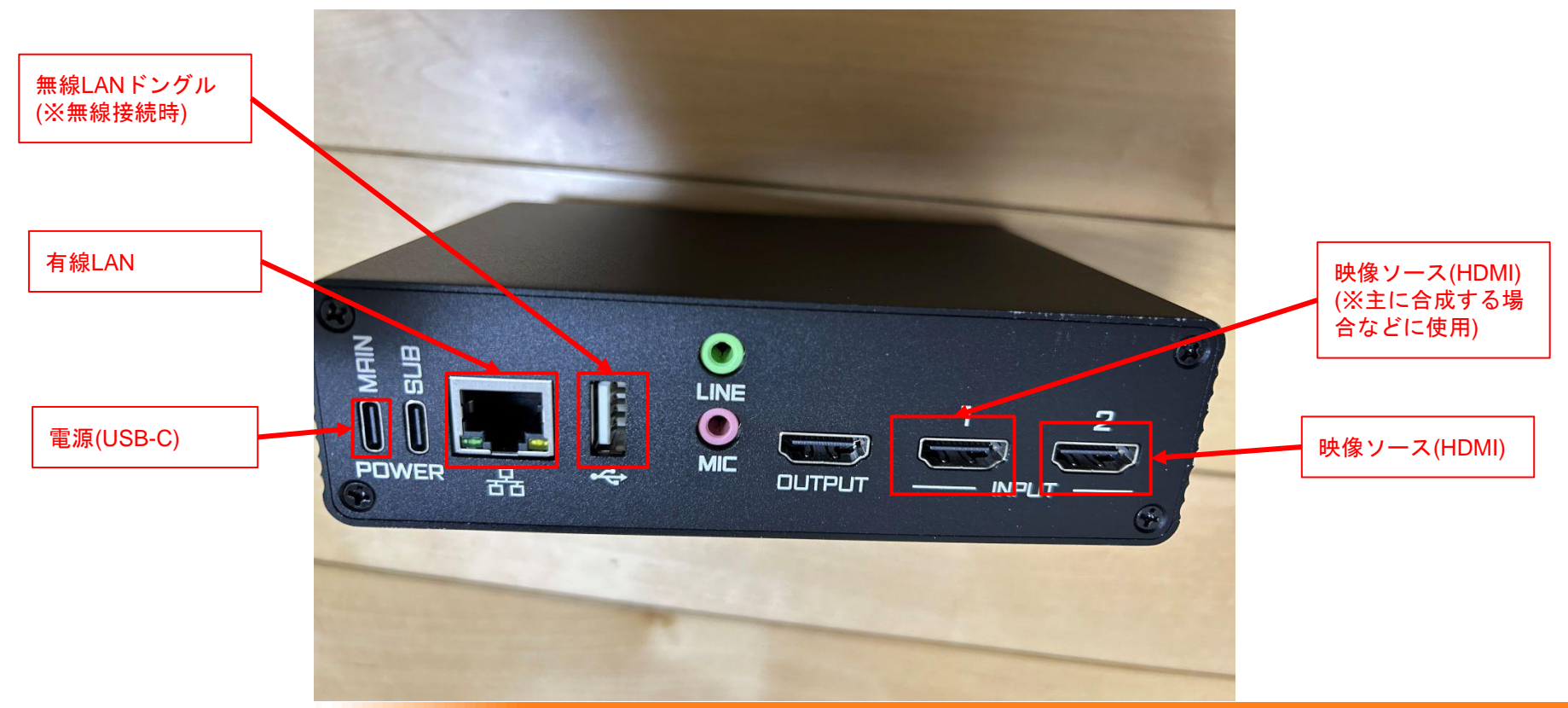

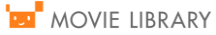

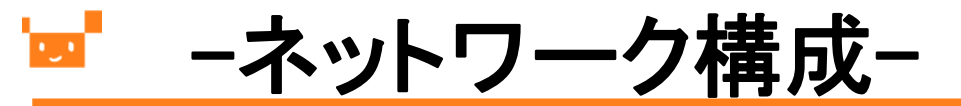

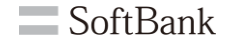

LiveShell.wと設定用PC(Web browser)のネットワーク構成図を下記に記載します。 スイッチングハブで接続するような形になります。

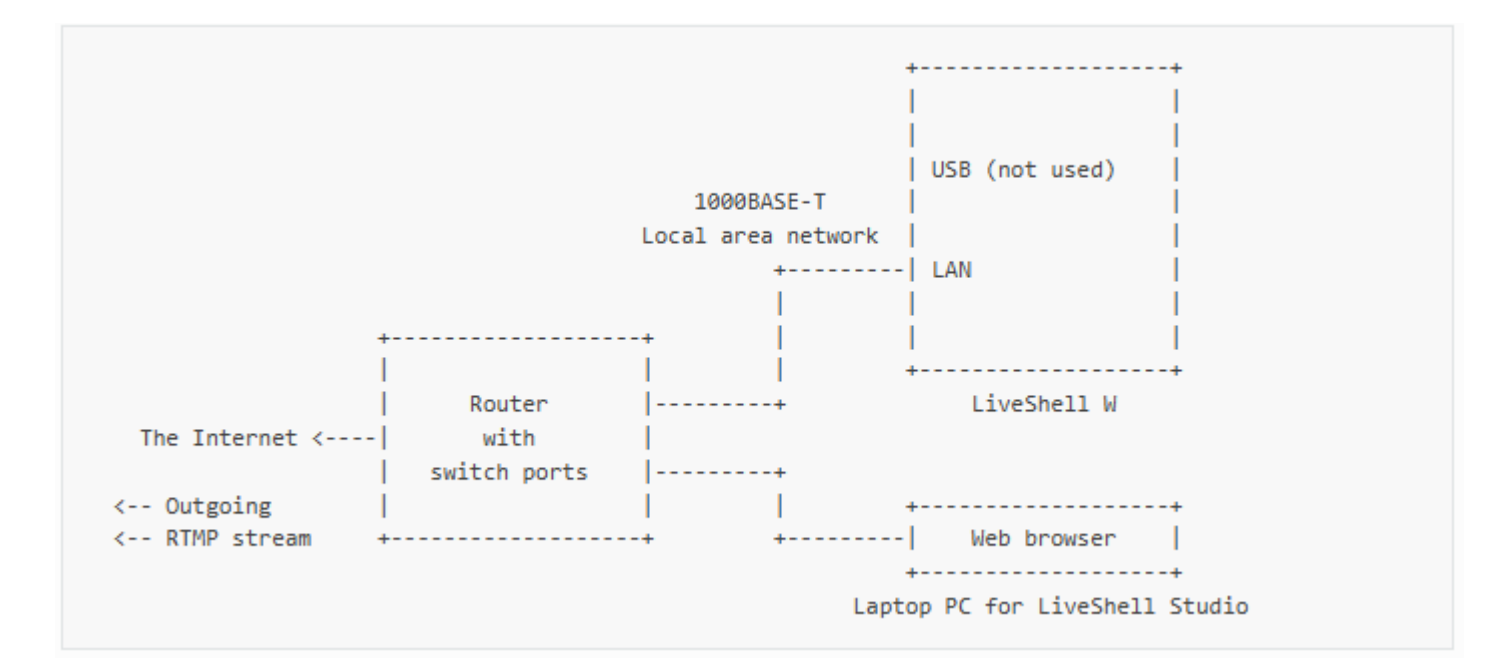

### └──\_\_\_\_\_\_ –LiveShell W本体の起動-

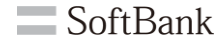

LiveShell W本体がネットワークに接続可能な環境が整ったら電源を入れます。 ※電源は下記赤枠のボタンを長押しすることで起動します。

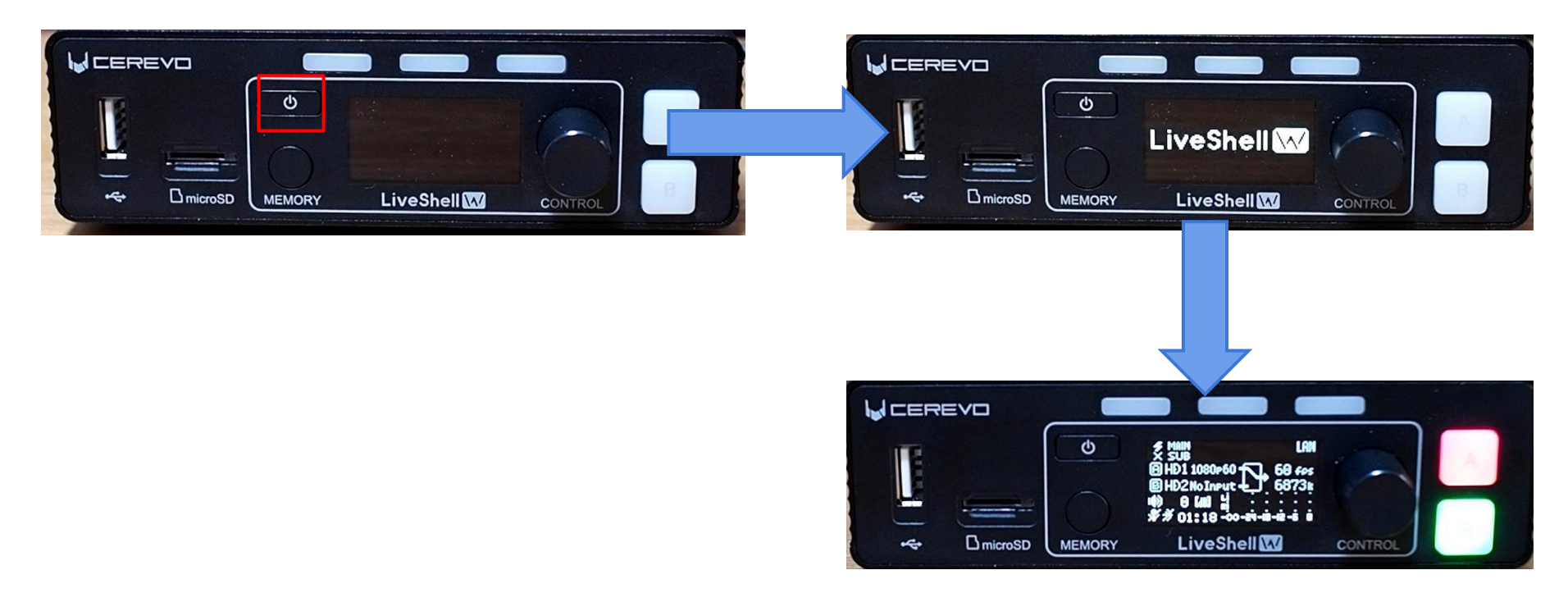

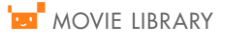

### <mark>■ -LiveShell W本体の</mark>起動-

スイッチングハブ経由でネットワーク接続したPCから設定を行うために、 まずはネットワークの情報を取得する必要があります。 LiveShell.wの起動中の前面で以下操作を行い。設定を確認します。 ⇒「Menu」を表示⇒「Network」を選択⇒「Web Login」

有線接続の場合

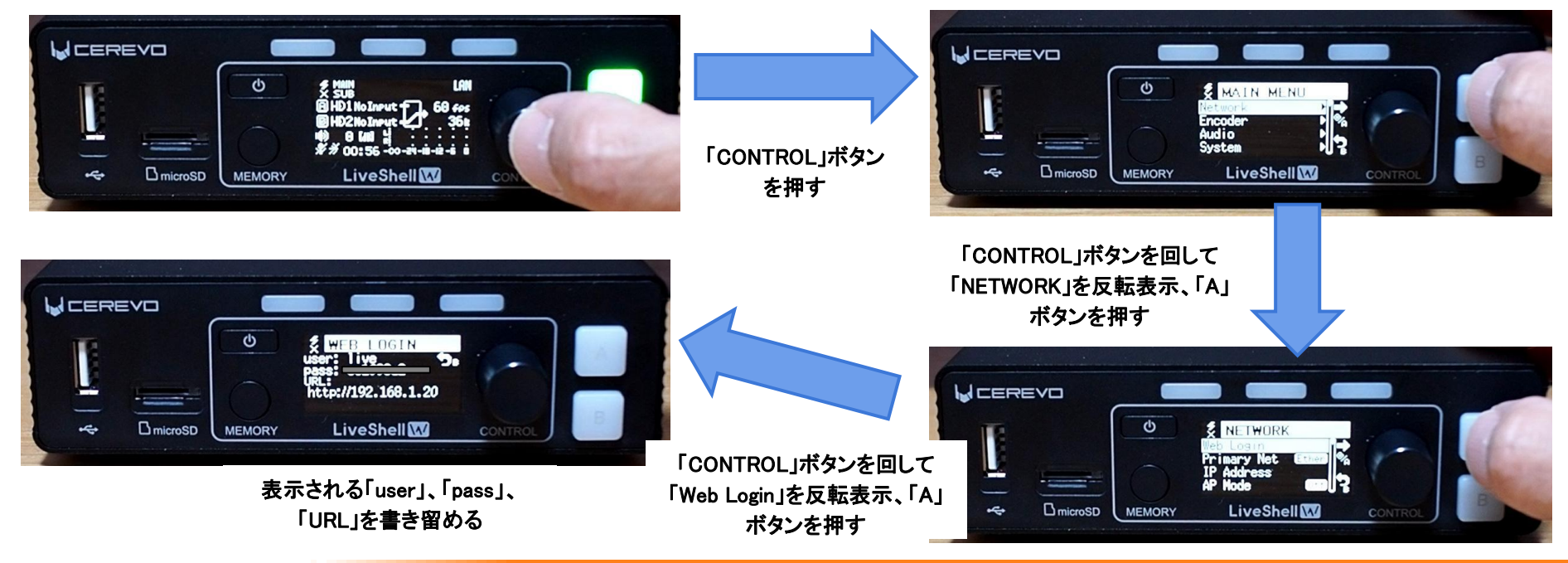

## LiveShell WにPCでログイン-

SoftBank

LiveShellと同一セグメントのネットワークに繋がったPCでブラウザを立ち上げて、LiveShell W本体にアクセスします。 URLはスライドP14でLiveShell W本体前面パネルのURL欄に記載のあるものになります。ユーザ名とパスワードも LiveShell Wに表示されているものになります。

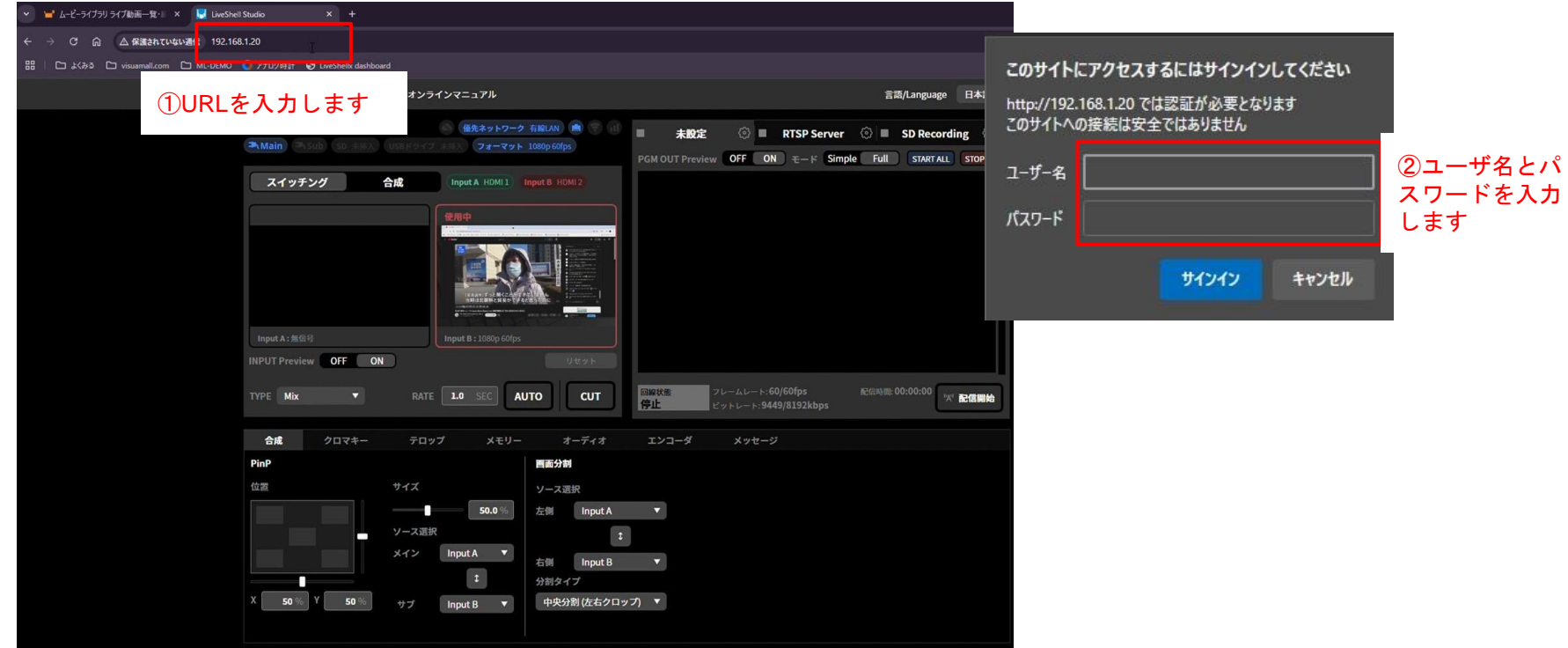

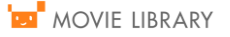

#### -LiveShell Studio-

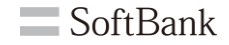

#### ブラウザでアクセスすると配信の設定を行うLiveShell Studioの画面が表示されます。

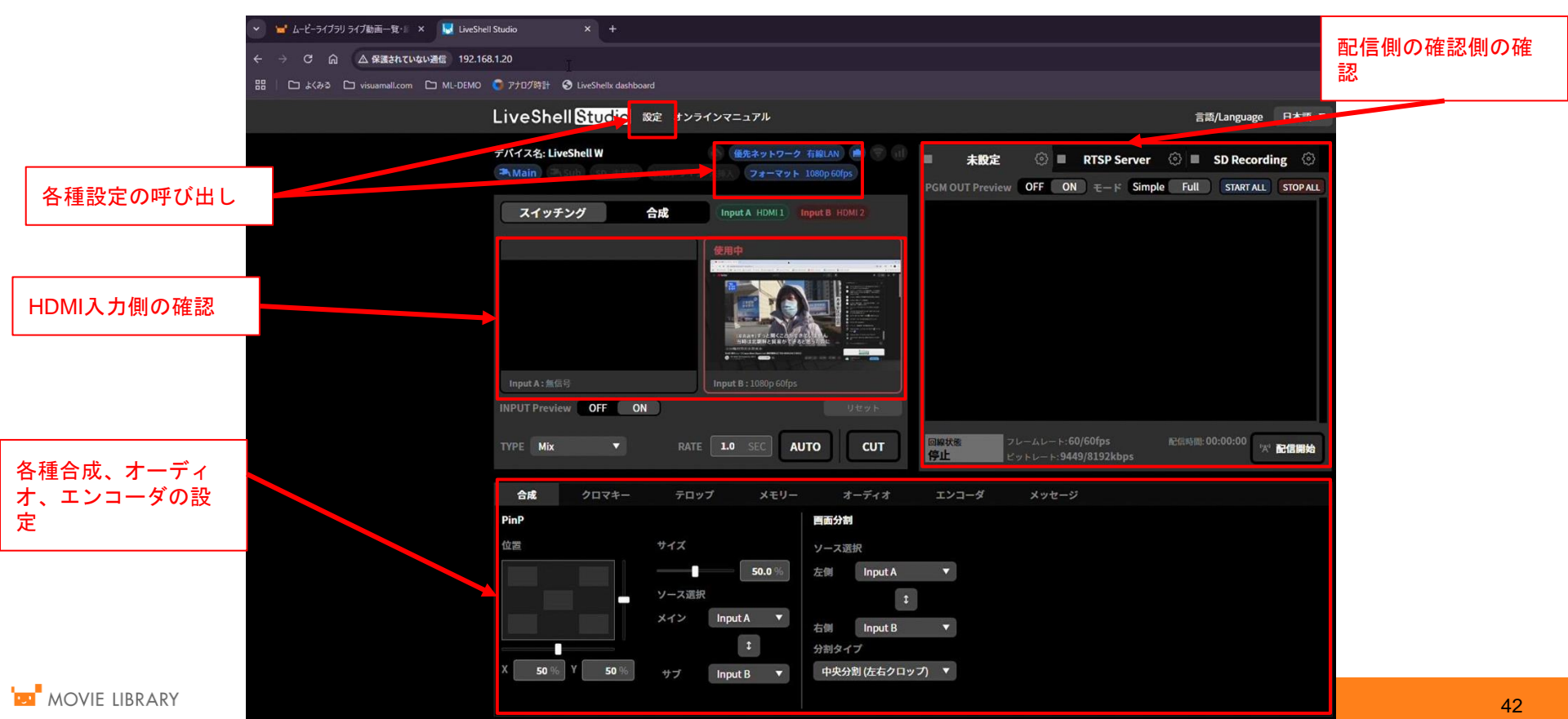

# -映像配信開始-

LiveShell Studioの「配信開始」ボタンをクリックします。

LiveShell Studio 設定 オンラインマニュアル 日本語 ▼ 言語/Language ①チャンネル2を選択します。 🚳 優先ネットワーク 有線LAN 💼 🖤 📊 デバイス名: LiveShell W 未設定 movielibrary 💮 🔳 SD Recording ②「配信開始」ボタンをクリックし Main (中、Sub) SD 未用入 USBドライブ 未用入 フォーマット 1080p 30fps PGM OUT Preview OFF ON E-F Simple Full START ALL STOP ALL ます。 スイッチング 合成 Input A HDMI 1 Input B HDMI 2 ③配信状態が表示されます。 ④「メッセージ」タブをクリックし ます。 ⑤開始停止の履歴が表示されます。 ⑥配信が完了したら、「配信停止」 INPUT Preview OFF ON をクリックします。 CUT 目線状態 TYPE Mix 1.0 SEC AUTO 拿止 メッセージ 3 合成 クロマキー テロップ メモリー オーディオ 2025/1/8 10:39:13 チャンネル#2を開始中.. 2025/1/810:39:13 チャンネル#2で配信を開始しました。 2025/1/8 10:40:56 チャンネル#2で配信を停止しました。 回線状態 フレームレート:29/30fps 配信時間:00:00:01 Excellent クリア

SoftBank

■ 配信停止

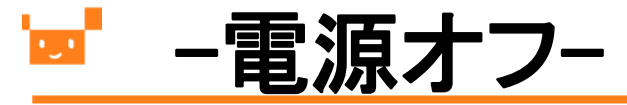

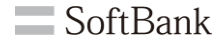

①LiveShell W前面の「電源」ボタンを長押しします。 ②「A」ボタンを押します。

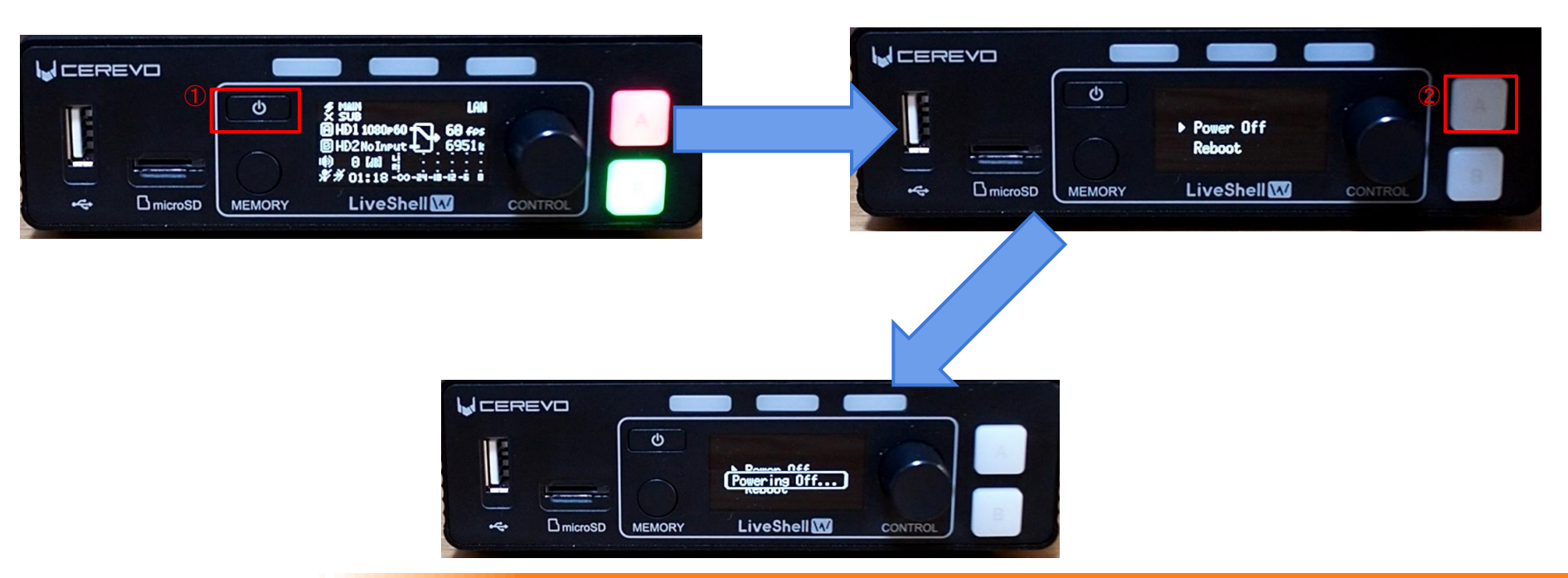

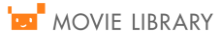